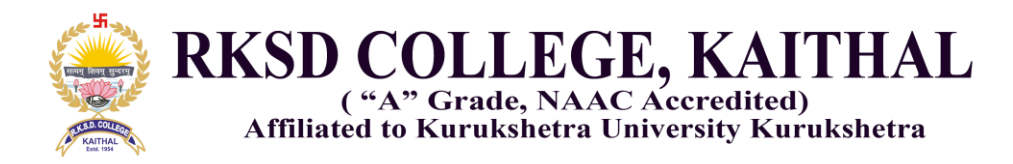

The College has already embarked upon *Atmanirbhar Bharat* with an in-house website and ERP portal expected to boost efficiency in a variety of administrative and academic matters essential for the sustained institutional growth and re-orientation as per NEP requirements. The In-house College ERP Portal is divided in two sections:

- 1. **Online Fee Section** i.e. online.rksdcollege.com: Online Fee Section related to all online transactions like student college fee payment, bus pass fee payment, Seminar/ Conference Registration payment by participant etc.
- 2. **ERP Portal** i.e., erp.rksdcollege.com: ERP Portal is related to maintain all record of the College i.e. students data, employee data, college library, alumni, NCC, NSS and exam.

### **Transport Fee:**

- 1. Students must apply for bus pass through online mode.
- Link for applying for transport fee i.e <u>https://online.rksdcollege.com/Transport/TransportFee</u> is given on college website i.e. <u>www.rksdcollege.ac.in</u>
- 3. The student has to enter their roll no. in the given box and click on Confirmed and Next button.

| Welcome to R.K.S.D. College X                          | 📙 Welcome to R.K.S.D. College | × + | V          | - |   | ٥ | > |
|--------------------------------------------------------|-------------------------------|-----|------------|---|---|---|---|
| $\leftrightarrow$ $\rightarrow$ C $$ online.rksdcolleg | e.com/Transport/TransportFee  |     | <u>S</u> e | Ē | ☆ | P |   |
| R.K.S.D.(PG) Co                                        | o <b>llege</b> Home Login .   |     |            |   |   |   |   |

# Transport Fee

बस पास के लिए आवेदन करने से पहले अपने इंटरनेट कनेक्शन को जाँच लें। आपका बस पास आपके आधार कार्ड में दिए गए पते से वेरीफाई करके ही बनाया जायेगा।

© 2021 - R.K.S.D.(PG) College, Kaithal

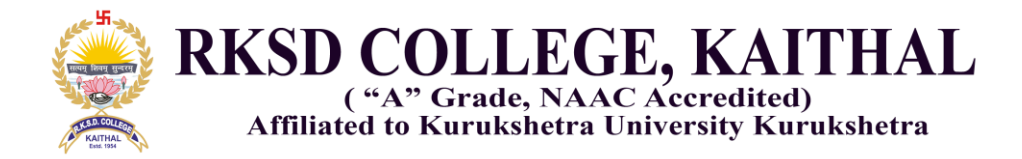

4. Following screen opens, showing the details of student alongwith his/her photograph.

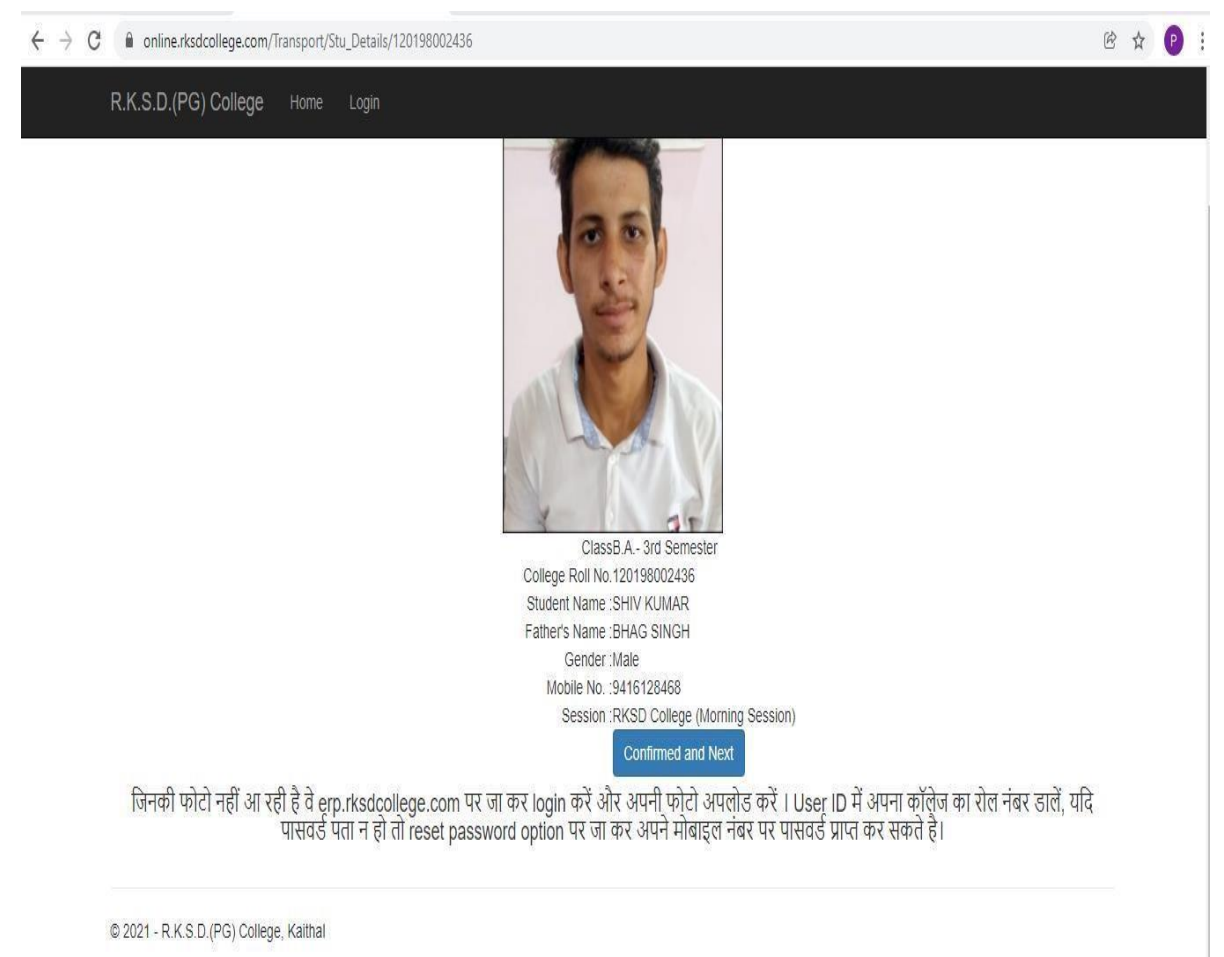

5. If the details are correct, the student click on the buttons "Confirmed and Next", otherwise contact to administrative office for further necessary corrections. If he needs to correct the information he has to fill the required information required from the student for applying bus pass.

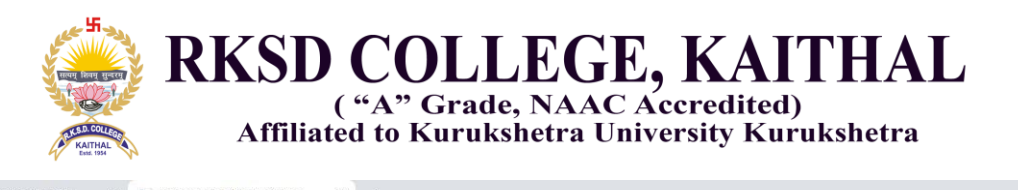

| C <ul> <li>online.rksdcollege.com/Transport/Add_Info/120198002436</li> <li>R.K.S.D.(PG) College</li> <li>Home Login</li> </ul> Information Required <ul> <li>Roll_No</li> <li>120198002436</li> <li>Addhar No.:</li> <li>Your Town/Village<br/>(Destination)</li> <li>Old Bus Pass No. if any:</li> <li>Home Address(As on Aadhar)</li> <li>Information in the intervention of the intervention of the interventin of the intervention of the interventin of</li></ul> | Welcome to R.K.S.D. College 🗙 🎼 W  | lelcome to R.K.S.D. College × | +  |  | v - |
|----------------------------------------------------------------------------------------------------|------------------------------------|-------------------------------|----|--|-----|
| R.K.S.D.(PG) College     Home     Login         Information Required         Roll_No     120198002436       Addhar No.:                                                                                                    | ← → C 🔒 online.rksdcollege.com/    | fransport/Add_Info/1201980024 | 36 |  | Ċ   |
| Information Required          Roll_No       120198002436         Addhar No. :                                                                                                    | R.K.S.D.(PG) College               | Home Login                    |    |  |     |
| Roll_No       120198002436         Addhar No.:                                                                                                    | Information R                      | equired                       |    |  |     |
| Addhar No. :                                                                                                    | Roll_No                            | 120198002436                  |    |  |     |
| Your Town/Village<br>(Destination)<br>Old Bus Pass No. if any:<br>Home Address(As on<br>Aadhar)                                                                                                    | Addhar No. :                       |                               |    |  |     |
| Old Bus Pass No. if any:<br>Home Address(As on<br>Aadhar)                                                                                                    | Your Town/Village<br>(Destination) | ASSANDH                       | ~  |  |     |
| Home Address(As on<br>Aadhar)                                                                                                    | Old Bus Pass No. if any:           |                               |    |  |     |
|                                                                                                    | Home Address(As on<br>Aadhar)      |                               |    |  |     |
| Months : Select Months ~                                                                                                    | Months :                           | Select Months                 | ~  |  |     |
| Confirmed and Next                                                                                                    |                                    | Confirmed and Next            |    |  |     |

© 2021 - R.K.S.D.(PG) College, Kaithal

6. After filling the required information, system automatically show the amount and kilometer of his/her village or hometown.

| 📔 Welcome to R.K.S.D. College 🛛 🗙 📔 W               | elcome to R.K.S.D. College 🗙 😰 R.K.S.D.(P.G.) College, Kaithal 🗙 🕇 🕂 | ~ - |
|-----------------------------------------------------|----------------------------------------------------------------------|-----|
| ← → C 🔒 online.rksdcollege.com/7                    | ransport/Pay_Fee                                                     | Ŕ   |
| R.K.S.D.(PG) College                                | Home Login                                                           |     |
| Transport_Fe                                        | e                                                                    |     |
| Destination :<br>Amount (including Toll if<br>any : | ASSANDH 6010                                                         |     |
| Kilometr                                            | 45<br>Pay Fee Online                                                 |     |
| © 2021 - R.K.S.D.(PG) Colle                         | ge, Kalihal                                                          |     |

7. If the student is MALE, the following screen will appear for "Payment" otherwise it will directly go to "Receipt".

|                  | RK                                                                                                   | ("A" G<br>(filiated to Ku                                            | LLEGE<br>Grade, NAAC A<br>urukshetra Univ                                  | <b>KAITHAL</b><br>(ccredited)<br>versity Kurukshetra                                                                                                    | 1     |
|------------------|----------------------------------------------------------------------------------------------------|----------------------------------------------------------------------|----------------------------------------------------------------------------|----------------------------------------------------------------------------------------------------|-------|
| Welcome to R.K.S | S.D. College 🗙 👗 Axis Easy Pay                                                                       | × 😰 R.K.S.D.(P.G.)                                                   | College, Kaithal 🗙 🕇 🕂                                                     |                                                                                                    | ~ – Ø |
| ← → C 🔒          | easypay.axisbank.co.in/easyPay/make                                                                  | ApiPayment?etender=1∣=NTAv                                           | wMDg=                                                                      |                                                                                                    | e 🕁 🕑 |
|                  | BANK   EASYPAY                                                                                       | ipal RKSD (PG) College                                               | -Morning Session                                                           |                                                                                                    |       |
|                  | Student Name :                                                                                       | AMAN BHATT                                                           | Father's Name :                                                            | SATYAWAN BHATT                                                                                                    |       |
|                  | Roll No :                                                                                            | 2304010175                                                           | Class:                                                                     | 5                                                                                                    |       |
|                  | Payment_RefID :                                                                                      | 9264810305                                                           | Amount :                                                                   | 6010                                                                                                    |       |
|                  |                                                                                                    | (SAVE                                                                | URN : 95292014<br>FOR FUTURE REFERENCE)                                    |                                                                                                    |       |
|                  | Terms and Conditions :<br>I accept the Terms and Con<br>making payments through a<br>Payment Options | ditions contained herein that sha<br>an online payment gateway servi | all apply to any person using the se<br>ice. Each User is therefore deemed | ervices of Easypay provided by Axis Bank for 1 to have read and accepted these Terms and 1 to have read and accepted these Terms and 1 to have read and accepted these Terms and 1 to have read and accepted these Terms and 1 to have read and accepted these Terms and 1 to have read and accepted these Terms and 1 to have read and accepted these Terms and 1 to have read and 1 to have read and 1 |       |
|                  | CREDITCARD/DEBITCARD                                                                                 | UPI INTERNET BANKING NEF                                             | T/RTGS                                                                     |                                                                                                    |       |

8. After successfully payment, below receipt is generated, student take a printout for further use

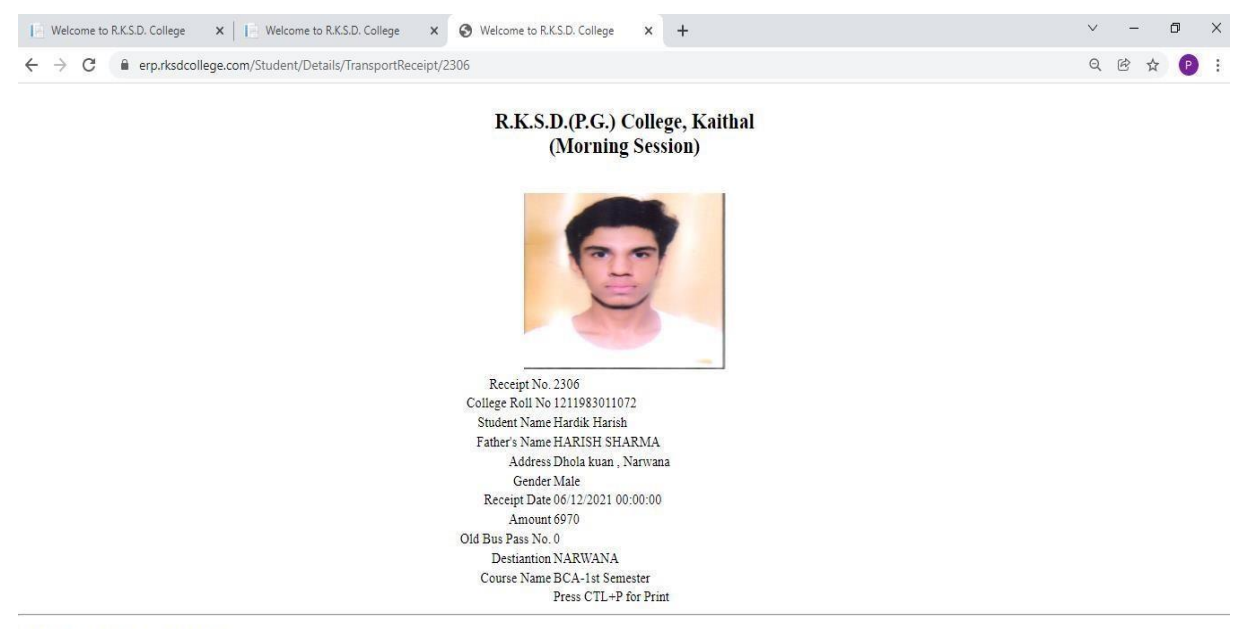

© 2021 - R.K.S.D.(PG) College, Kaithal

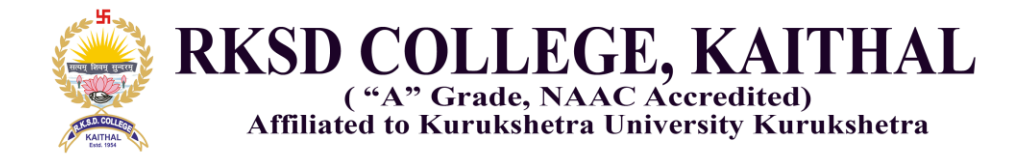

## Screenshot Admin panel for online.rksdcollege.com

| Welcome to R.K.S.D. College 🗙 📔 We                              | come to R.K.S.D. College × + | V  | 1 | ť |
|-----------------------------------------------------------------|------------------------------|----|---|---|
| $\leftrightarrow$ $\rightarrow$ C $\$ online.rksdcollege.com/Lc | gin/Login?ReturnUrl=%2f      | 07 | Ċ | ☆ |
| R.K.S.D.(PG) College                                            | Home Login                   |    |   |   |
| Login<br>LoginLayer                                             |                              |    |   |   |
| User ID :<br>Password                                           | Admin1                       |    |   |   |
| © 2021 - R K S D (PG) College                                   | Login<br>e Kaithal           |    |   |   |

- 1. Enter User ID and Password for admin panel (there are separate user id and password for Morning and Evening Session.)
- 2. After successfully login in admin panel the following screens open
- 3. Admin can import data from excel sheet from local system

| 🕒 Welcome to R.K.S.D. College 🛛 🗙 🞼 Welcome to R.K.S.D. College 🛛 🗙 🕇                                                                                                    | v - 0                                                                                                  |
|----------------------------------------------------------------------------------------------------|----------------------------------------------------------------------------------------------------|
| → C                                                                                                    | ₿ ‡ (                                                                                                  |
| R.K.S.D.(PG) College Home Welcome : Admin1 Logout                                                                                                    |                                                                                                    |
| RKSD College (Morning Session)<br>Online Fee Details<br>Select Class : BA-1st Semester Search                                                                              | Select class from the list and click<br>on Search button, it will show<br>below details of students of |
| Add Record   Import from Excel   Show Transactions   De-activate Fee   Online Trasaction Details   Of<br>Roll No./Application No. Student Name Father's Name Pending Fee R | her Fee De De College Session                                                                          |
| © 2021 - R.K.S.D.(PG) College, Kaithal                                                                                                    |                                                                                                    |
| elect Class : B.A1st Semester                                                                                                    | Search                                                                                                 |
| Add Record I Import from Excel I Show Transactions I D                                                                                                    | e-activate Fee I Online Trasaction Details I Other Fee D                                               |

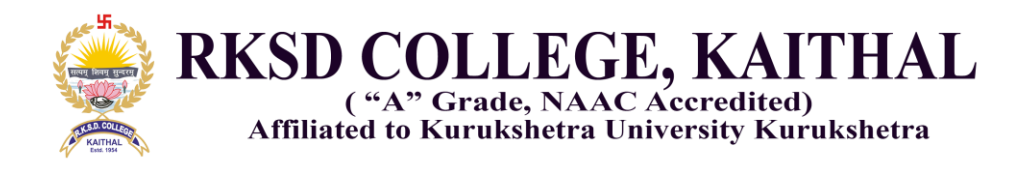

| Welcome to R.K.S.D. College 🗙 📄 W | /elcome to R.K.S.D. College × + |
|-----------------------------------|---------------------------------|
| ← → C                             | Fee/AddFeeDetails               |
| R.K.S.D.(PG) College              | Home Welcome : Admin1 Logout    |
| AddFeeDetails                     | 5                               |
| Roll No./Application No.          | 123                             |
| Student Name                      | Anand Kumar                     |
| Father's Name                     | Mandeep                         |
| Pending Fee Rs.                   | 2000                            |
| Fee Status                        | Ĩ                               |
| Class/Semester                    | B.A1st Semester                 |
| College Session                   | RKSD College (Morning Session)  |
|                                   | Create                          |

Back to Home

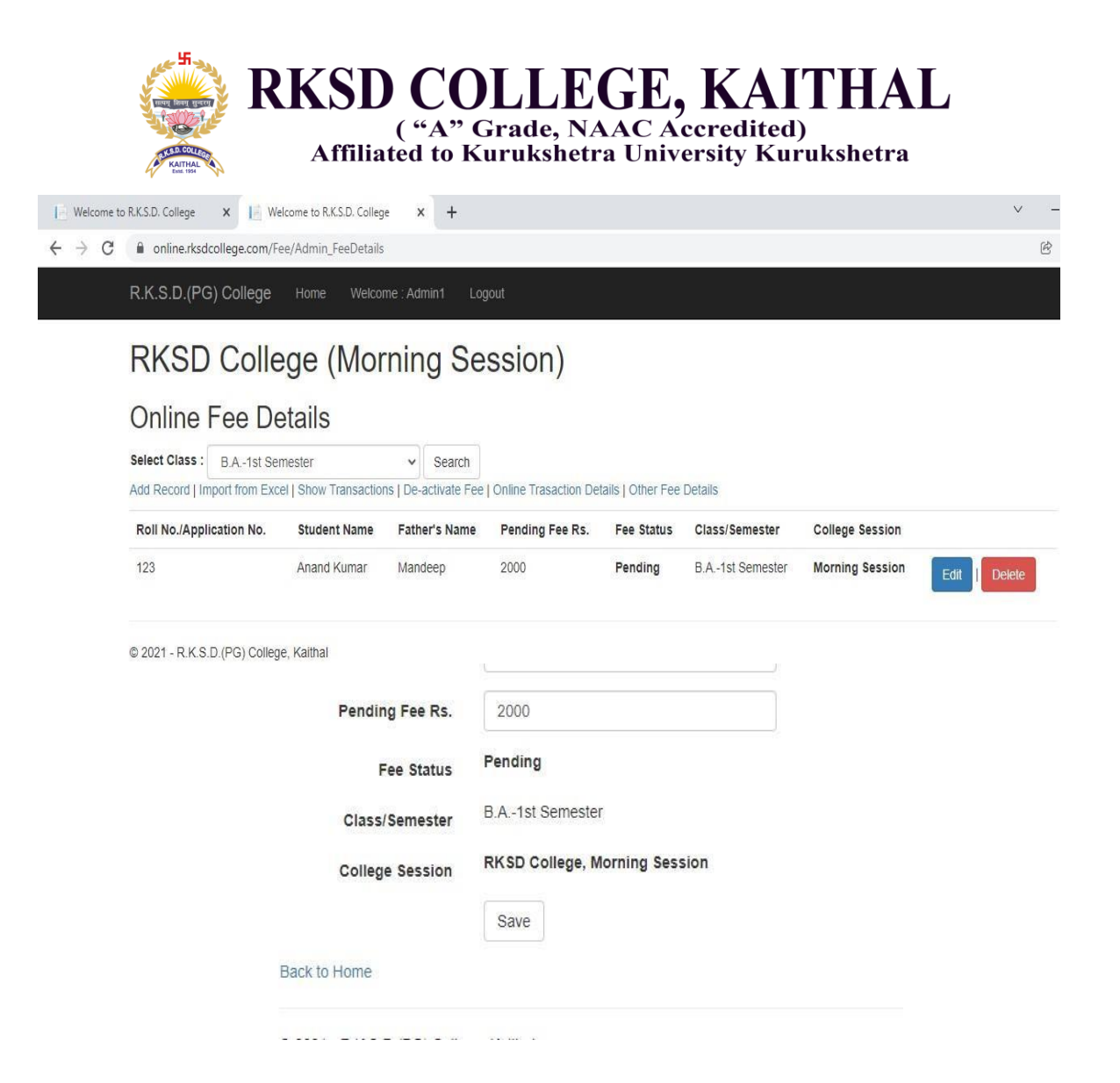

|                                 | R                                                                                                   | KSD (<br>("/                                     | COL<br>A" Gra<br>to Kuru | LEG<br>Ide, NAA<br>Ikshetra | E, k<br>C Accre<br>Universi | KAITI<br>edited)<br>ity Kuruks | HAL<br>hetra |                         |   |          |
|---------------------------------|----------------------------------------------------------------------------------------------------|--------------------------------------------------|--------------------------|-----------------------------|-----------------------------|--------------------------------|--------------|-------------------------|---|----------|
| Welcome                         | to R.K.S.D. College 🗙 📑 W                                                                           | elcome to R.K.S.D. College                       | × +                      |                             |                             |                                |              |                         | V | <u> </u> |
| $\leftrightarrow \rightarrow c$ | online.rksdcollege.com/F                                                                            | ee/ExcelData                                     |                          |                             |                             |                                |              |                         | É | ☆        |
|                                 | R.K.S.D.(PG) College                                                                                | Home Welcome :                                   | Admin1 Lo                | gout                        |                             |                                |              |                         |   |          |
|                                 | RKSD College<br>Import Data from Excel File<br>Choose File No file chosen<br>Import<br>Back to Home | e, Kaithal                                       |                          | Ir                          | mport                       | t Excel F                      | ile usir     | ng this                 |   |          |
| Select Class                    | S: B.A1st Semester                                                                                  | v s<br>Transactions   De-act                     | Search<br>ivate Fee   O  | nline Trasaction            | Details   Othe              | er Fee Details                 |              |                         |   |          |
| Velcome                         | to R.K.S.D. College × 1                                                                             | lelcome to R.K.S.D. College                      | × ③ We                   | lcome to online Porta       | I-R.K.S.I 🗙   🕇             | +                              |              |                         | ~ | -        |
|                                 | R.K.S.D.(PG) College<br>Online Fee De<br>Enter date : 2021/07/15<br>Total Amount :                  | Home Welcome :.<br>etails<br>MM/DD/YYYY<br>52181 | Admin1 Lo                | gout                        |                             |                                |              |                         |   |          |
|                                 | rd                                                                                                  | admno                                            | amt                      | accepted                    | uname                       | challan_no                     | C_ID         |                         |   |          |
|                                 | 15/07/2021 00:00:00                                                                                 | 3185310312                                       | 6940                     | Paid                        | Online                      | 3185310312                     | Morning      | Edit   Details   Delete |   |          |
|                                 | 15/07/2021 00:00:00                                                                                 | 3185310354                                       | 6940                     | Paid                        | Online                      | 3185310354                     | Morning      | Edit   Details   Delete |   |          |
|                                 | 15/07/2021 00:00:00                                                                                 | 3186410003                                       | 7185                     | Paid                        | Online                      | 3186410003                     | Morning      | Edit   Details   Delete |   |          |
|                                 | 15/07/2021 00:00:00                                                                                 | 3185320065                                       | 6940                     | Paid                        | Online                      | 3185320065                     | Morning      | Edit   Details   Delete |   |          |
|                                 | 15/07/2021 00:00:00                                                                                 | 123456                                           | 2                        | Paid                        | Online                      | 123456                         | Morning      | Edit   Details   Delete |   |          |
|                                 | 15/07/2021 00:00:00                                                                                 | 654321                                           | 2                        | Paid                        | Online                      | 654321                         | Morning      | Edit   Details   Delete |   |          |
|                                 | 15/07/2021 00:00:00<br>Back to Home                                                                 | 3186420021                                       | 24170                    | Paid                        | Online                      | 3186420021                     | Morning      | Edit   Details   Delete |   |          |

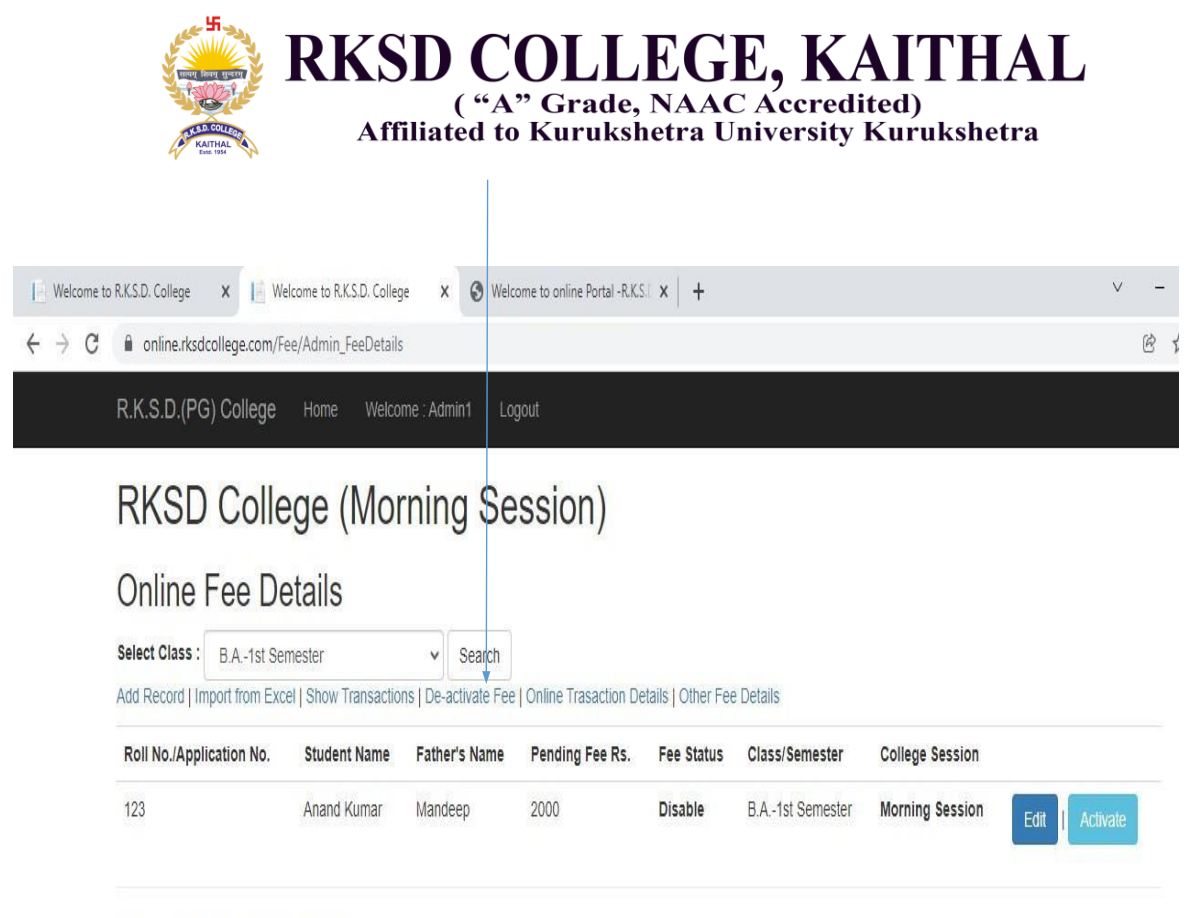

<sup>© 2021 -</sup> R.K.S.D.(PG) College, Kaithal

• Online Transaction Details link show all the online transactions of a particular Roll No. like College Fee Payment, Bus pass Payment etc. alongwith Transactions ID or Reference No.

| V Ent. 1934                                                                           |                                                               |                                               |                                 |                |                            | Пета             |
|---------------------------------------------------------------------------------------|---------------------------------------------------------------|-----------------------------------------------|---------------------------------|----------------|----------------------------|------------------|
| Welcome to R.K.S.D. College 🛛 🗙 📔                                                     | Welcome to R.K.S.D. College                                   | × 🕄 Welcom                                    | e to online Portal -R.K.S.L 🗙 🗧 | ŀ              |                            | v –              |
| → C 🔒 online.rksdcollege.co                                                           | n/Fee/ReportByld?Adm=1                                        | 1211982002531                                 |                                 |                |                            | ¢ 🖞              |
|                                                                                       |                                                               |                                               |                                 |                |                            |                  |
| R.K.S.D.(PG) Colleg                                                                   | e Home Welcom<br>Details                                      | ne∶Admin1 Logo                                | ut                              |                |                            |                  |
| R.K.S.D.(PG) Colleg<br>Online Fee I<br>Enter College Roll No. :                       | e Home Welcom<br>Details<br>1211982002531                     | ie : Admin1 Logo<br>Search                    | ut                              |                |                            |                  |
| R.K.S.D.(PG) Colleg<br>Online Fee I<br>Enter College Roll No. :<br>ReferenceNumberBRN | e Home Welcom<br>Details<br>1211982002531<br>StatusMessageRMK | e : Admin1 Logo<br>Search<br>TransactionIdTRN | ut<br>TransactionDate Time TE T | ReferenceIdRID | CustomerReferenceNumberCRN | PaymentAmountAMT |

• Moreover, we can receive payment from other sources also (Alumni Fee, Registration Fees for Seminar or Conferences) using othersfee payment link. Below screen show the online payment details received from outside.

| e to R.K.S.D. College 🛛 🗙 | Welcome to R.I  | K.S.D. College | × S Welcome to onli   | ine Portal -R.K.S.E 🗙 📔 🕂 | $\sim$ | - |
|---------------------------|-----------------|----------------|-----------------------|---------------------------|--------|---|
| C a online.rksdcollege    | .com/OtherFee/O | PaymentDetails | ?SearchField=UGC-NET+ | Orientation+Programme     |        | B |
| R.K.S.D.(PG) Colle        | ege Home        | Welcome : Ad   | dmin1 Logout          |                           |        |   |

## Other Payment Received

|            |                   |                      | e caron    |                                     |                            |                        |              |               |      |
|------------|-------------------|----------------------|------------|-------------------------------------|----------------------------|------------------------|--------------|---------------|------|
| ount : 23  | Total Amount : 21 | 104                  |            |                                     |                            |                        |              |               |      |
| Mobile No. | Name              | Father's Name        | Fee<br>Rs. | Purpose of Fee                      | Mail Id                    | Receipt Date           | Match<br>No. | Fee<br>Status |      |
| 222368     | Principal         | RKSD                 | 2          | UGC-NET<br>Orientation<br>Programme | rksdcollegektl@yahoo.com   | 15/09/2021<br>00:00:00 | 29573186     | 1             | Edit |
| 9896968557 | Vishal gupta      | Sh. Kailash<br>chand | 2          | UGC-NET<br>Orientation<br>Programme | vg8557@gmail.com           | 15/09/2021<br>00:00:00 | 74523068     | 1             | Edit |
| 8001301379 | Srabani Biswas    | Swapan Biswas        | 100        | UGC-NET<br>Orientation<br>Programme | srabonibiswas449@gmail.com | 15/09/2021<br>00:00:00 | 18962405     | 1             | Edit |
| 9506690075 | Ananya Mishra     | D.P. Mishra          | 100        | UGC-NET<br>Orientation<br>Programme | ananyamishra280@gmail.com  | 15/09/2021<br>00:00:00 | 52306849     | 1             | Edit |
| 868403765  | Rohita            | Jaiparkash           | 100        | UGC-NET<br>Orientation<br>Programme | mamtasangwan1999@gmail.com | 15/09/2021<br>00:00:00 | 30684297     | 1             | Edit |
| 9992496869 | Anuradha          | Mr. Rajkumar         | 100        | UGC-NET<br>Orientation              | singhalannu19@gmail.com    | 15/09/2021             | 57301846     | 1             | Edit |

| ("A" Gra<br>Affiliated to Kur                                              | LEGE, KAITHAL<br>ade, NAAC Accredited)<br>ukshetra University Kurukshetra |
|----------------------------------------------------------------------------|---------------------------------------------------------------------------|
| Welcome to R.K.S.D. College × +                                            |                                                                           |
| $\leftrightarrow$ $\rightarrow$ C $\blacksquare$ online.rksdcollege.com//( | OtherFee/FeeDetails                                                       |
| R.K.S.D.(PG) College                                                       | Home Login                                                                |
| Other Fee                                                                  |                                                                           |
| Mobile No.                                                                 | 9034334709                                                                |
| Name                                                                       | JAIDEV                                                                    |
| Father's Name                                                              | SH. SHYAM SUNDER                                                          |
| Fee Rs.                                                                    | 2                                                                         |
| Purpose of Fee                                                             | Add on Coure(Math)                                                        |
| Mail Id                                                                    | RKSDCOLLEGEKTL@YAHOO.COM                                                  |
|                                                                            | Pay                                                                       |

© 2021 - R.K.S.D.(PG) College, Kaithal

# • Go to payment Gateway and pay.

| Roll No :                  | 9034334709                       | Class :                           | Add on Coure(Math)                              |
|----------------------------|----------------------------------|-----------------------------------|-------------------------------------------------|
| Payment_RefID :            | 9214860554                       | Amount :                          | 2                                               |
| Terms and Conditions :     | (SAVE                            | FOR FUTURE REFERENCE              | )                                               |
| I accept the Terms and Con | ditions contained herein that sh | all apply to any person using the | e services of Easypay provided by Axis Bank for |
| making payments through a  | an online payment gateway serv   | ice. Each User is therefore deen  | ned to have read and accepted these Terms and 👻 |
| Payment Options            |                                  |                                   |                                                 |
|                            |                                  |                                   |                                                 |

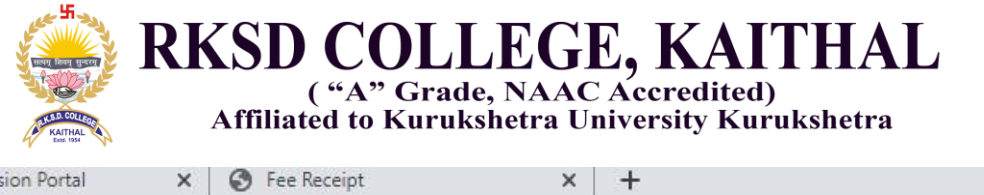

**Online Admission Portal** 

xis/ema.action?vpc\_AccessCode=BEQL1784&vpc\_Amount=200&vpc\_Command=pay&vpc\_MerchTxnRef=95299105&vp

| Merchant Name : PRINCIPAL RKSD(PG) COLLEGE A/C<br>MORNING SESSION |                              |  |  |  |  |
|-------------------------------------------------------------------|------------------------------|--|--|--|--|
| Reference No: 95299105                                            | Transaction Amount: 2.00 INR |  |  |  |  |
| CARD NUMBER                                                       |                              |  |  |  |  |
| Valid Card Number                                                 |                              |  |  |  |  |
| Card Name                                                         |                              |  |  |  |  |
| Select 🗸                                                          |                              |  |  |  |  |
| Month Year                                                        | CVV CODE                     |  |  |  |  |
|                                                                   |                              |  |  |  |  |

ed through a secure 256 bit https internet connection based on secure socket layer technology. For security purposes,y time have been logged.

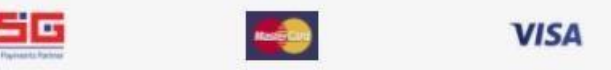

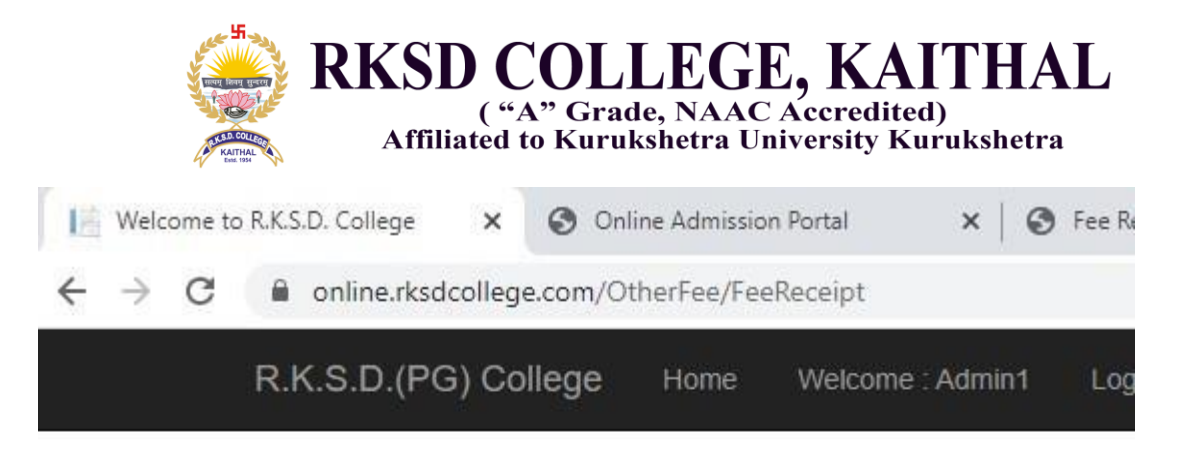

# RKSD(PG)College, Kaithal

Fee Paid Receipt

| Receipt No.:   | 3007                     |
|----------------|--------------------------|
| Date :         | 08/12/2021 00:00:00      |
| Name           | Admin1                   |
| Father's Name  | abc                      |
| Mobile No.     | 9034334709               |
| Mail Id        | RKSDCOLLEGEKTL@YAHOO.COM |
| Purpose of Fee | Exam Fee                 |
| Fee Rs.        | 1                        |

Press Ctl+P for Print

© 2021 - R.K.S.D.(PG) College, Kaithal

| Affiliated                                    | COLLEG<br>'A" Grade, NAA<br>I to Kurukshetra U | E, KAITHAL<br>C Accredited)<br>Jniversity Kurukshetra |  |  |
|-----------------------------------------------|------------------------------------------------|-------------------------------------------------------|--|--|
| e to R.K.S.D. College × 📔 We                  | elcome to R.K.S.D. Co                          | llege ×   +                                           |  |  |
| online.rksdcollege.com/Fe                     | ee/PayFee                                      |                                                       |  |  |
| R.K.S.D.(PG) College                          | Home Log                                       | lin                                                   |  |  |
| R.K.S.D.(PG)<br>Pay Fee Online                | College                                        | , Kaithal, : :                                        |  |  |
| <ul> <li>Roll No dost't exist or N</li> </ul> | o record found                                 |                                                       |  |  |
| College Roll No. :                            | 321                                            |                                                       |  |  |
| Mobile No.:                                   | Mobile No.: 9034334709                         |                                                       |  |  |
| Email ID :                                    | ail.com                                        |                                                       |  |  |
|                                               | Check Fee                                      |                                                       |  |  |
| Back to List                                  |                                                |                                                       |  |  |
| © 2021 - R.K.S.D.(PG) Colleg                  | e, Kaithal<br>ollege.com/F                     | ee/PayOnline                                          |  |  |
| R.K.S.D.(PG)                                  | ) College                                      | Home Welcome :                                        |  |  |
| Pay you                                       | ir fee d                                       | online                                                |  |  |
| Roll No./Applic                               | ation No.                                      | 321                                                   |  |  |
| Stude                                         | ent Name                                       | DINESH KUMAR                                          |  |  |
| Fathe                                         | er's Name                                      | RAMDIYA                                               |  |  |
| Class/                                        | Semester                                       | B.A1st Semester                                       |  |  |
| College                                       | Session                                        | Morning Session                                       |  |  |
| Pending                                       | g Fee Rs.                                      | 2                                                     |  |  |
| F                                             | ee Status                                      | Pending                                               |  |  |
|                                               |                                                | Pay Online                                            |  |  |

© 2021 - R.K.S.D.(PG) College, Kaithal

| y Pay X            | Welcome to R.K.S.D. Colle                                                        | ege × +                                                          |                                  |                                              |               |
|--------------------|----------------------------------------------------------------------------------|------------------------------------------------------------------|----------------------------------|----------------------------------------------|---------------|
| easypay.axisban    | nk.co.in/easyPay/makeApiPay                                                      | ment?etender=1∣=NTAv                                             | /MDg=                            |                                              |               |
| AXIS BANK          | EASYPAY                                                                          |                                                                  |                                  |                                              |               |
|                    |                                                                                  |                                                                  |                                  |                                              |               |
|                    | D · · · //                                                                       |                                                                  | M                                |                                              |               |
| ٨                  | IS BANK                                                                          | (KSD (PG) College                                                | -Morning Session                 |                                              |               |
|                    |                                                                                  |                                                                  |                                  |                                              |               |
| Student<br>Roll No | : Name :                                                                         | DINESH KUMAR                                                     | Father's Name :                  | RAMDIYA<br>B.A1st Semester                   |               |
| Paymen             | it_RefID :                                                                       | 93752                                                            | Amount :                         | 2                                            |               |
|                    |                                                                                  |                                                                  | URN · 95304706                   |                                              |               |
|                    |                                                                                  | (SAVE                                                            | FOR FUTURE REFERENCE             | CE)                                          |               |
| Terms              | and Conditions :                                                                 |                                                                  |                                  |                                              |               |
| l accept           | the Terms and Conditions                                                         | contained herein that sha                                        | ll apply to any person using     | the services of Easypay provided by          | Axis Bank for |
| making             | payments through an onlir                                                        | ne navment gateway servi                                         | e Fach I lser is therefore de    | eemed to have read and accepted th           | ese Terms and |
| 4                  |                                                                                  | ie payment gaterray servi                                        | ce. Each osci is dicretore de    |                                              | Þ             |
| (                  | t O-ti                                                                           | n payment Bacerray set in                                        |                                  |                                              | Þ             |
|                    |                                                                                  | n balingur Barenal ar u                                          |                                  |                                              | Remain        |
| AXIS               | BANK                                                                             | e payment gate nay set n                                         |                                  |                                              | Remain        |
| AXIS               | BANK                                                                             | e pojment gaterioj ser r                                         |                                  | F                                            | Remain        |
| AXIS               | BANK                                                                             |                                                                  |                                  |                                              | Remain        |
| AXIS               | BANK                                                                             |                                                                  |                                  |                                              | Remain        |
| AXIS               | BANK                                                                             |                                                                  |                                  |                                              | Remain        |
| AXIS               | BANK                                                                             | ant Name * PR                                                    |                                  |                                              | Remain        |
| AXIS               | BANK                                                                             | ant Name : PR                                                    |                                  | SD(PG) COLLEG                                | Remain        |
| AXIS               | BANK                                                                             | ant Name : <b>PR</b>                                             | INCIPAL RKS                      | SD(PG) COLLEG<br>SSION                       | Remain        |
| AXIS               | BANK                                                                             | ant Name : PR                                                    | INCIPAL RKS                      | SD(PG) COLLEG                                | Remain        |
| AXIS               | BANK                                                                             | ant Name : <b>PR</b><br><b>N</b><br><b>e No:</b> 9530470         | INCIPAL RKS<br>IORNING SE        | SD(PG) COLLEG<br>S SION<br>ransaction Amount | Remain        |
| AXIS               | BANK<br>Mercha<br>Referenc<br>CARD NU                                            | ant Name : PR<br>M<br>e No: 9530470<br>JMBER                     | INCIPAL RKS<br>IORNING SE        | SD(PG) COLLEG<br>S SION<br>ransaction Amount | Remain        |
| AXIS               | BANK<br>Mercha<br>Referenc<br>CARD NU                                            | ant Name : PR<br>M<br>e No: 9530470<br>JMBER<br>ard Number       | INCIPAL RKS<br>IORNING SE        | SD(PG) COLLEG<br>S SION<br>ransaction Amount | Remain        |
| AXIS               | BANK<br>Mercha<br>Referenc<br>CARD NU<br>Valid Ca                                | ant Name : PR<br>M<br>e No: 9530470<br>JMBER<br>ard Number       | INCIPAL RKS<br>IORNING SE        | SD(PG) COLLEG<br>S SION<br>ransaction Amount | Remain        |
| AXIS               | BANK<br>Mercha<br>Referenc<br>CARD NU<br>Valid Ca<br>Card Nan                    | ant Name : PR<br>M<br>e No: 9530470<br>JMBER<br>ard Number<br>ne | INCIPAL RKS<br>IORNING SE        | SD(PG) COLLEG<br>S SION<br>ransaction Amount | Remain        |
| AXIS               | BANK<br>Mercha<br>Referenc<br>CARD NU<br>Valid Ca<br>Card Nan<br>Select          | ant Name : PR<br>M<br>e No: 9530470<br>JMBER<br>ard Number<br>ne | INCIPAL RKS<br>IORNING SE        | SD(PG) COLLEG<br>S SION<br>ransaction Amount | Remain        |
| AXIS               | BANK<br>Mercha<br>Referenc<br>CARD NU<br>Valid Ca<br>Card Nan<br>Select          | ant Name : PR<br>M<br>e No: 9530470<br>JMBER<br>ard Number<br>ne | INCIPAL RKS<br>IORNING SE        | SD(PG) COLLEG<br>S SION<br>ransaction Amount | Remain        |
| AXIS               | BANK<br>Mercha<br>Referenc<br>CARD NU<br>Valid Ca<br>Card Nan<br>Select<br>Month | ant Name : PR<br>M<br>e No: 9530470<br>JMBER<br>ard Number<br>ne | INCIPAL RKS<br>IORNING SE<br>6 T | SD(PG) COLLEG<br>S SION<br>ransaction Amount | Remain        |

ough a secure 256 bit https internet connection based on secure socket layer technology. For securit

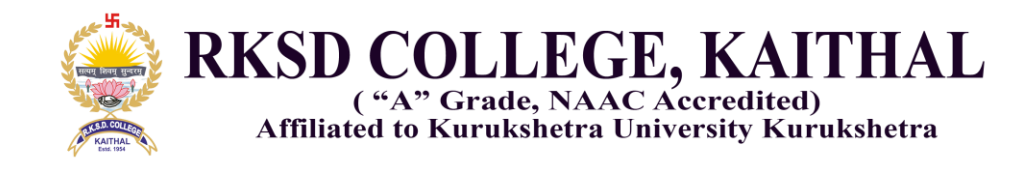

# R.K.S.D. (PG) College, Kaithal

Fee Receipt

RKSD College (Morning Session)

| Receipt No. :        | 5023                |
|----------------------|---------------------|
| Roll No./Challan No: | 321                 |
| Student Name:        | DINESH KUMAR        |
| Father's Name:       | RAMDIYA             |
| Fee Status:          | Paid                |
| Date of Receipt:     | 08/12/2021 00:00:00 |
| Total Amount:        | 2                   |
| Date of Receipt:     | 08/12/2021 00:00:00 |
| Pay Mode :           | Online              |
| Class :              | B.A1st Semester     |

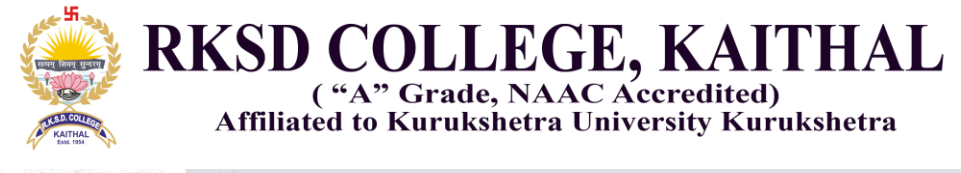

online Portal -R.K.S. × +

erp.rksdcollege.com

RKSD College

# Student Login

Welcome to R.K.S.D.(PG) College, Kaithal

| Password                                      |                                                  |
|-----------------------------------------------|--------------------------------------------------|
|                                               | Login                                            |
| Reset Your Password                           |                                                  |
| © 2021 R.K.S.D.(PG) Colleg                    | e, <mark>K</mark> aithal                         |
|                                               |                                                  |
|                                               |                                                  |
| .rksdcollege.com/Common/Home/                 | /SingUp?class=btn%20btn-default                  |
| .rksdcollege.com/Common/Home/<br>RKSD College | /SingUp?class=btn%20btn-default                  |
| rksdcollege.com/Common/Home,<br>RKSD College  | /SingUp?class=btn%20btn-default                  |
| RKSD College Please enter y                   | /SingUp?class=btn%20btn-default<br>your Roll No. |

Reset Password

Go to Home Page

© 2021 R.K.S.D.(PG) College, Kaithal

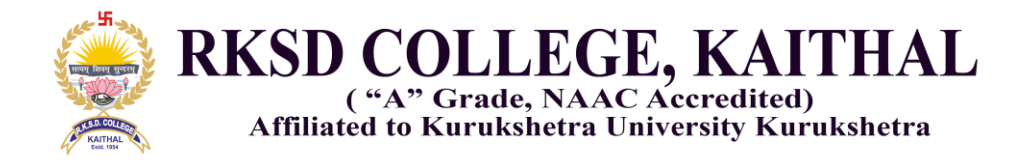

Screenshot of the ERP Dashboard

. .

|                                 | liege.com/student/Details/dashboard/121198301107                                                                                                 | 12                                                                                                    |          | • 4 E # 🔮                                               |
|---------------------------------|----------------------------------------------------------------------------------------------------|----------------------------------------------------------------------------------------------------|----------|---------------------------------------------------------|
| R.K.S.D.(PG) College            | ۹                                                                                                    |                                                                                                    |          | •                                                       |
| Hardik Harish Y<br>RKSD College | Dashboard<br>Home                                                                                                    | Welcome : Hardik Haris                                                                                                    |          |                                                         |
| Create New                      | Notifications<br>You have 0 Notification.                                                                                                    | Change Password<br>Libra                                                                                                    | Bus Pass | Online Payyment Details                                 |
|                                 | Fardik Harish           Roll No. 1211983011072           Update photo           Atter update your photo please clear your bron           history | Couse Name<br>BCA-1st Semester<br>KUK Registration No.<br>Admin1<br>Subjects<br>1<br>Aadhar No.<br>948809988435<br>View More Details and | 'Verify  | Activate Windows<br>Go to Settings to activate Windows. |

Information about notice or any information show in notification box

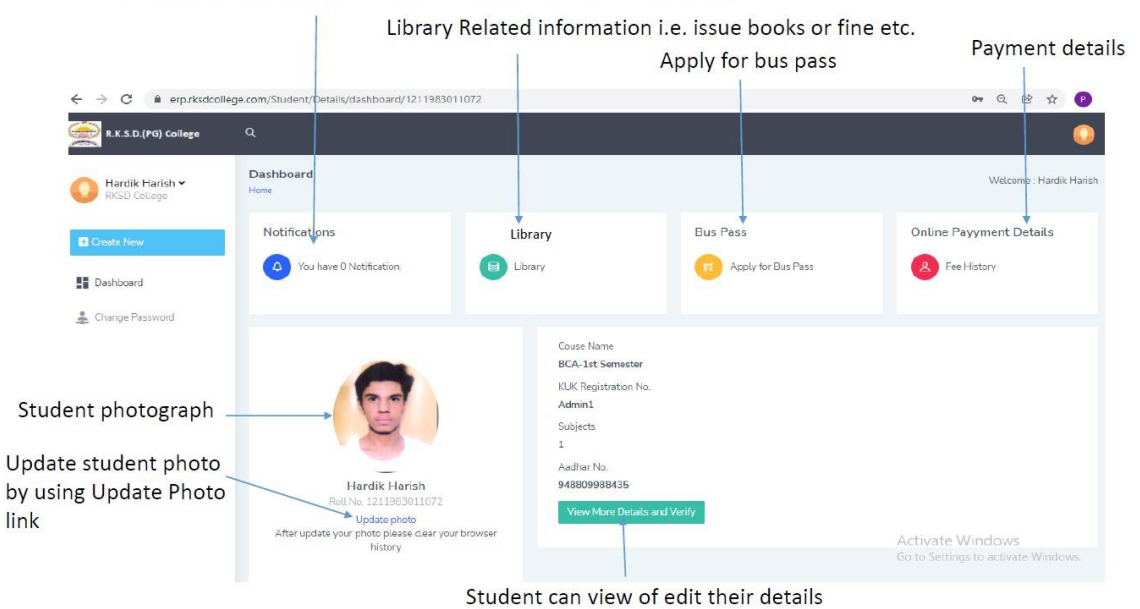

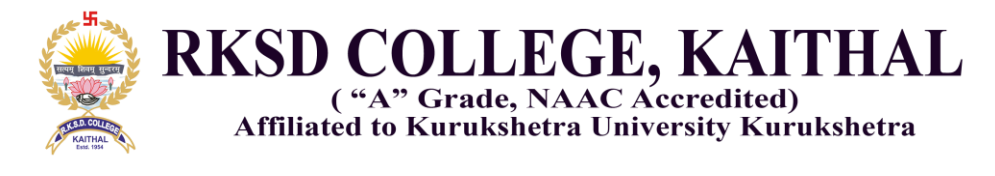

Library link show all issued books to a student alongwith their cost.

E Library

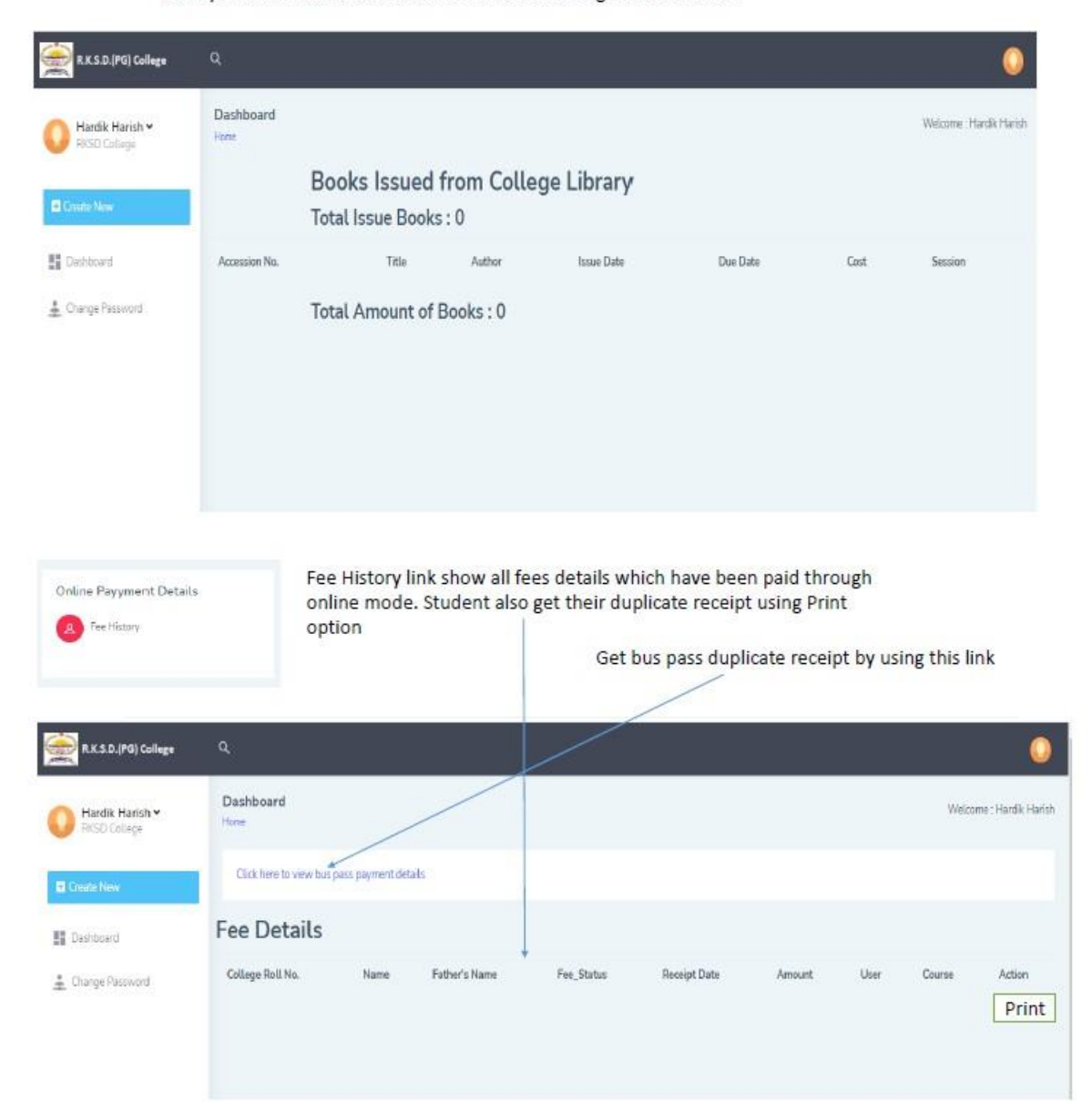

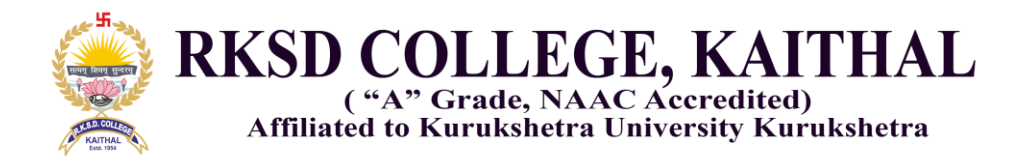

If student has applied for bus pass then his/her information will be available below. Student can take duplicate receipt by using Print Receipt link

| R.X.S.D.(PG) College            | Q                 |                      |        |                     |        |                  |             |              | 0                   |
|---------------------------------|-------------------|----------------------|--------|---------------------|--------|------------------|-------------|--------------|---------------------|
| Hardik Harish Y<br>RKSD College | Dashboard<br>Hana |                      |        |                     |        |                  |             | Welco        | ome : Hardik Harish |
| Conte New                       | Student Name      | Address              | Gender | Receipt Date        | Amount | Old Eus Pass No. | Destiantion | Asdhar No.   |                     |
| III Dentoad                     | Hardik Handh      | Dhola kuan , Narwana | Male   | 06/12/2021 00:00:00 | 6870   | 0                | NARWANA     | 948803988435 | PrintRecept         |

#### Student bus pass duplicate receipt

#### R.K.S.D.(P.G.) College, Kaithal (Morning Session)

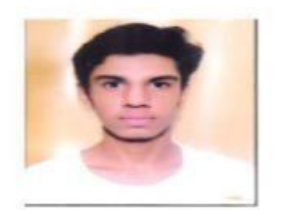

Receipt No. 2306 College Roll No. 1211983011072 Student Name Hardtk Harish Father's Name HARISH SHARMA Address Dhola kuan , Narwana Gender Male Receipt Date 06.12/2021 00:00:00 Amount 0970 Old Bus Pass No. 0 Destination NARWANA Course Name BCA-1st Semester Press CTL-P for Print

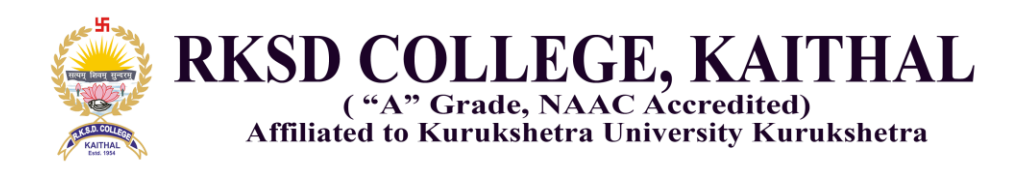

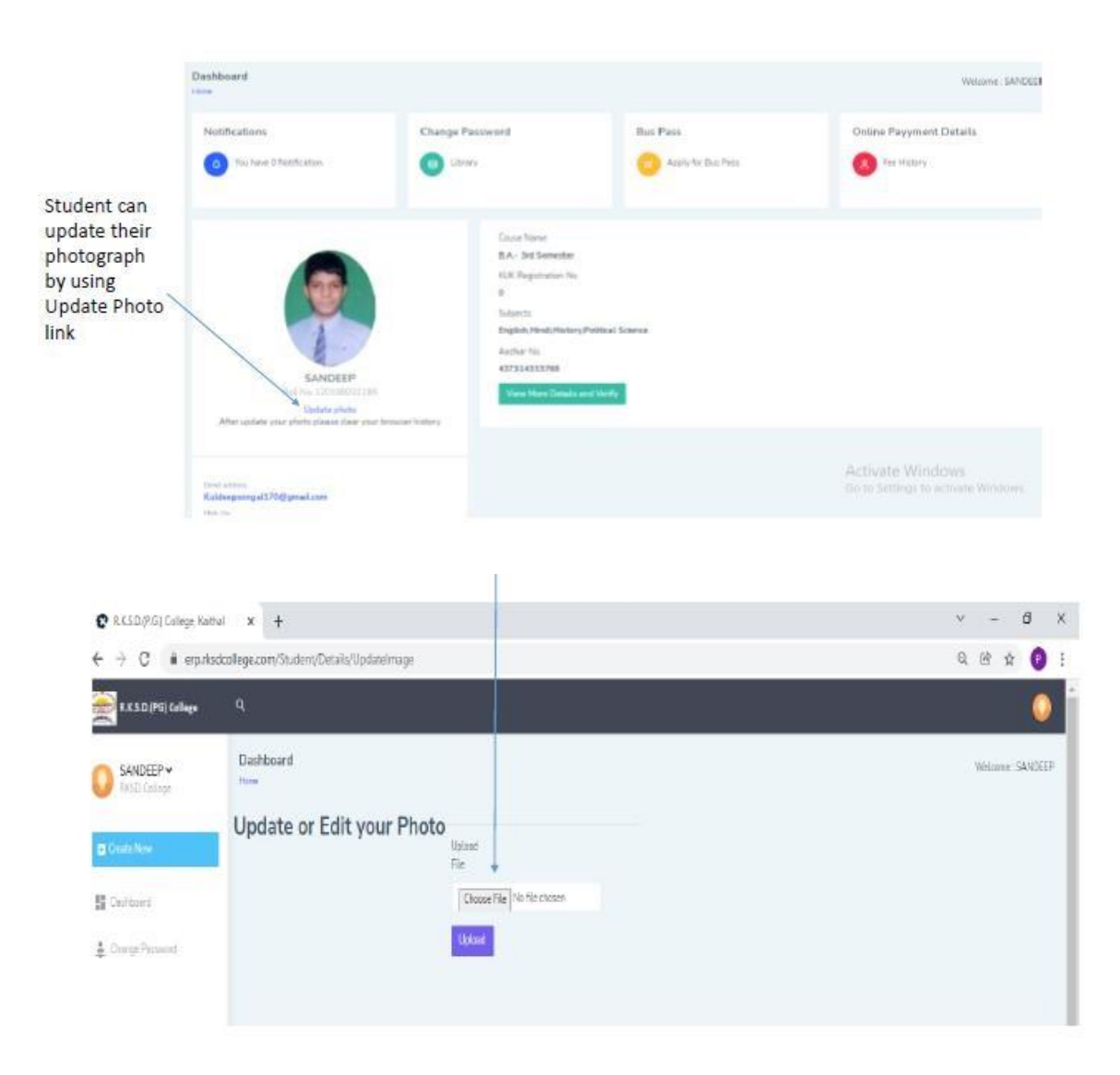

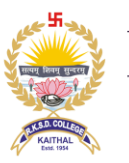

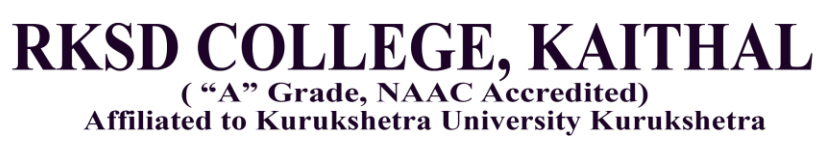

| Couse Name                                 | Dashboard                |                      |
|--------------------------------------------|--------------------------|----------------------|
| B.A 3nt Semester                           | Home                     |                      |
| KUK Registration No.                       |                          |                      |
| 0                                          | Personal Profile Details |                      |
| Subjects                                   |                          |                      |
| English, Hindl, History, Political Science | Class                    | BCA-1st Semester     |
| Andhiar No.                                |                          |                      |
| 437314323768                               | College Roll No.         | 1211983011072        |
| View More Details and Verify               | DGHE Roll No.            | 1211963011072        |
|                                            | Uni. Roll No.            | 0                    |
| Display the record of student              | Student Name             | Hardik Harish        |
|                                            | Fathar's Nama            | HARISH SHARMA        |
|                                            | Nother's Name            | NA                   |
|                                            | Address                  | Dhola kuan , Narwana |
|                                            | State you belong to :    | Haryana              |
|                                            | Annual Family Income :   | 0                    |

|               | Minority Name        | Hindu                          |
|---------------|----------------------|--------------------------------|
|               | Caste                | 1                              |
|               | Aadhar No.           | 948009968435                   |
|               | Bank Name            | 0                              |
|               | Bank Acc. No         | 0                              |
|               | IFSC Code            | 0.                             |
|               | Mail ID              | aa@gmail.com                   |
|               | Collège              | RKSD College (Morning Session) |
|               | Family ID :          | NA                             |
|               | Corrent: Status      | Active                         |
| Click on Edit | Details for editing. | Edit Details Back              |

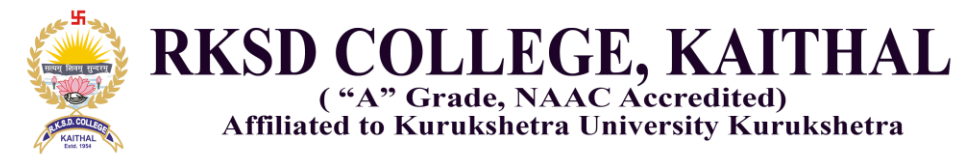

### Screenshot of Alumni Association page on ERP

https://erp.rksdcollege.com/Common/Home/Alumni\_Registration

| mni Registr                                       | ration Form    |   | College                                                   |                      |
|---------------------------------------------------|----------------|---|-----------------------------------------------------------|----------------------|
| Name                                              |                |   | Have you been a cadet<br>of NCC                           | Select Yes or No     |
| Father's Name                                     |                |   | Have you been a NSS<br>Volunteer                          | Select Yes or No     |
| DOB                                               | mm/dd/yyyy     |   | Have you been a sport                                     | Select Yes of No     |
| Home Address                                      |                |   | Latest/Higher<br>Qualification                            | Select Gualification |
| lobile No.(Outside<br>Enter with country<br>code) |                |   | Name of last instituion<br>attended for education         |                      |
| E-Mail                                            |                |   | Present Occupation                                        | Select Occupation    |
| Gender                                            | Select Gender  | * | Present Organization &<br>Address(NA if not<br>applicable |                      |
| Passing out year<br>Session                       | Select Session | * | Current Designation Fill<br>(NA in case of not            |                      |
| elect Department                                  | Select Stream  | ~ | applied                                                   |                      |
| rse studied in the<br>College                     | Select Class   | ~ | opadd Photo                                               | Submit               |

https://erp.rksdcollege.com/Common/Home/alumniadmin

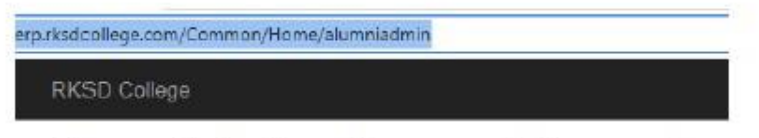

Please Enter User Name and Password

| User Name | Alumni  |  |
|-----------|---------|--|
| Password  |         |  |
|           | Submult |  |

© 2021 R.K.S.D.(PG) College, Kaithal

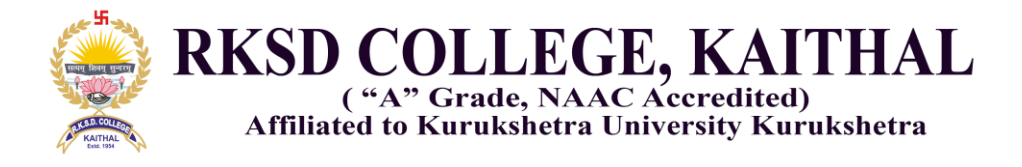

#### Alumni Registration Data

We can separate data by their stream i.e. Arts, Science and Commerce

|                | S                | 0.28          | 11.00                                                   |                                                                    |                          |        |                                        |                      |                        |                               |                                                |                                        |                                          |                                                                |                       |                                                                    |                                             |
|----------------|------------------|---------------|---------------------------------------------------------|--------------------------------------------------------------------|--------------------------|--------|----------------------------------------|----------------------|------------------------|-------------------------------|------------------------------------------------|----------------------------------------|------------------------------------------|----------------------------------------------------------------|-----------------------|--------------------------------------------------------------------|---------------------------------------------|
| select S       | tream : :        | Select Stream |                                                         | W.                                                                 |                          |        |                                        |                      |                        |                               |                                                |                                        |                                          |                                                                |                       |                                                                    |                                             |
| Name           | Fathor's<br>Name | DOB           | Home<br>Address                                         | Mobile No.<br>(Outside<br>India, Enter<br>with<br>country<br>code) | E-Mail                   | Gender | Course<br>studied<br>in the<br>College | Select<br>Department | Passing<br>out year    | LatestHigher<br>Qualification | Have<br>you<br>been<br>a<br>cadet<br>of<br>NCC | Have you<br>been a<br>NSS<br>Volunteer | Have<br>you<br>been a<br>sport<br>person | Name of<br>last<br>institution<br>attended<br>for<br>education | Present<br>Occupation | Present<br>Organization<br>&<br>Address(NA<br>if not<br>applicable | Curre<br>Desig<br>Fill (N<br>case<br>applie |
| Rohit<br>Kumar | Ruldu<br>Ram     | 10/08/2000    | VII.<br>Rasolpur<br>Mandi<br>Dist<br>Kathal<br>Haryana  | 7494873002                                                         | chermonik01@outlook.com  | Male   | B.Sc<br>(Medical)                      | Science              | 01/01/2020<br>00:00:00 | M.Sc.                         | No                                             | No                                     | No                                       | RKSD PG<br>college<br>kalthal                                  | Student               | Na                                                                 | Na                                          |
| Rohit<br>Kumar | Ruldu<br>Ram     | 10/08/2500    | VIII<br>Rasulpur<br>Mandi<br>Dist<br>Kaithal<br>Haryana | 9991246150                                                         | chemrahit) 1@outlook.com | Malo   | B.Sc.<br>(Medical)                     | Science :            | 03001/2020<br>00:00:00 | M Sc                          | No                                             | No                                     | No                                       | RKSD PG<br>college<br>kathal                                   | Studient              | Na                                                                 | Na                                          |

© 2021 R.K.S.D.(PG) College, Kathal

Activate Windows

Library Web OPAC : Search Book Online any time anywhere

https://erp.rksdcollege.com/Admin/Library/SearchBook

Search book by Title or Author

| RKSD G                 | slege     |                          |        |                                           |         |                                               |            |       |        |        |                   |                |         |         |
|------------------------|-----------|--------------------------|--------|-------------------------------------------|---------|-----------------------------------------------|------------|-------|--------|--------|-------------------|----------------|---------|---------|
| Searci                 | h Book    | e: SOLID STATE PHY:      | 5105   | Search                                    | -       |                                               |            |       |        |        |                   |                |         |         |
| of Books fou           | nd: 26    |                          |        |                                           |         |                                               |            |       |        |        |                   |                |         |         |
| Dt_Entry               | Accession | Author                   | Editor | Title                                     | Edition | Pub_Place                                     | Yess_O_Pub | Pages | Volume | Cost   | Call_No           | Book_No        | Status1 | Subj_HD |
| 31/03/1987<br>00:00:00 | E4773     | KITTEL, CHARLES          | ML     | INTRODUCTION<br>TO SOLID STATE<br>PHYSIC5 | NL      | NEW DELHI Wiley<br>Eastern                    | 1985       | 60D-  | nà     | 60.00  | 531               | KII            | STUD    | PHYSICS |
| 31/03/1967<br>00:00:00 | E4774     | KITTEL CHARLES           | NIL    | INTRODUCTION<br>TO SOLID STATE<br>PHYSICS | NL      | NEW DELHLWiey<br>Eastorn                      | 1985       | 600   | na     | 60.00  | 531               | KII            | ALMRAH  | PHYSICS |
| 29/03/1990<br>00:00:00 | 1,22278   | KITTEL CHARLES           | NIL    | INTRODUCTION<br>TO SOLID STATE<br>PHYSICS | NL      | NEW DELHUWLEY<br>INDIA                        | 1989       | 599   | na     | 80.00  | 530.4             | KII            | ALMRAH  | PHYSICS |
| 25/11/1991<br>00:00:00 | 1,23662   | CHRISTMAN, J.<br>RICHARD | NL     | FUNDAMENTALS<br>OF SOLID STATE<br>PHYSICS | NL      | NEW YORK, JOHN WILEY                          | 1968       | 518   | 0      | 301.00 | 630.4             | CHE            | ALMIRAH | PHYSICS |
| 28/03/1993<br>00:00:00 | 1,23893   | SINGHALRI                | ML     | SOLID STATE<br>PHYSICS                    | NL      | MEERUT, KEDARNATH<br>RAMINATH<br>PUBLICATION. | 1993       | 622   | 0      | 85.00  | 530.4             | SIS            | ALMIRAH | PHYSICS |
| 28/03/1993<br>00:00:00 | L23895    | SINGHALRI                | ML     | SOLID STATE<br>PHYSICS                    | NL      | MEERUT, KEDARNATH<br>RAMINATH<br>PUBLICATION. | 1993       | 622   | 0      | 85.00  | 530.4<br>Activati | sis<br>e Windo | ALMIRAH | PHYSICS |
| 25/03/1999             | L26966    | KACHHAVA, C.M.           | ML     | SOLID STATE                               | NL      | NEW DELHI, TATA MC                            | 1998       | 223   | 0      | 110.00 | 530.4             | KAS            | ALMIRAH | PHYSICS |

![](_page_24_Picture_0.jpeg)

#### Admin Panel for Administrative Staff

| RKSD College          |                 |  |
|-----------------------|-----------------|--|
| Loain for Adm         | in/Staff        |  |
| Plaasa Entor Your Usa | ID and Paceword |  |
|                       |                 |  |
| Flease Liner Tour Ose | TD and Fassword |  |
| User ID :             | Admin1          |  |
| User ID :             | Admin1          |  |
| User ID :<br>Password | Admin1          |  |

© 2021 R.K.S.D.(PG) College, Kaithal

#### Present Dashboard View

Categories wise student strength Strength of students R.K.S.D.(PG) College Dashboard Dashboard Categorywise Strength Statewise Student Strength Family Income Male: 3037 Female:849 Total Student : 5028 General: 5028 Below 2,50,000 5028 Above 2,50,000 : 0 E Get Attendarum SC 10 BC-A : 0 BC-B 10 State 5028 Show Details 🐉 Subject Details lasswise Strengt 🕤 Student Dus Pass Bus Pass Applied Minority Details Employee Male :686 Female :849 🛓 Change Password Hindu 5000 Add New Employee GetAllEmplo A lain 1 Muslimő Sikh State wise strength Bus pass applied Minority wise data **Employee** Details

![](_page_25_Picture_0.jpeg)

#### Class wise & State Wise student details

| Dashboard               |            |                  |
|-------------------------|------------|------------------|
| Class/Statewise Student | t          |                  |
| Course_Name             | State_Name | Student_Strength |
| B.A1st Semester         | Haryana    | 588              |
| B.A 3rd Semester        | Haryana    | 626              |
| B.A5th Semester         | Haryana    | 1080             |
| B.Com-1st Semester      | Haryana    | 150              |
| B.Com-3rd Semester      | Haryana    | 171              |
| B.Com-5th Semester      | Haryona    | 306              |
| B.Com-1st Semester(SF)  | Haryana    | 65 Activate      |

#### Add or update subjects and manage subject combination

| R.K.S.D.(PG) College | ٩                 |               |                           |
|----------------------|-------------------|---------------|---------------------------|
| O FISD College       | Dashboard<br>Hore |               |                           |
| Deshboard            | Add New Subject   | Subject Group | Subject-Class-Combination |
| Get Attendance       | Show/Add Subject  | Subject Group | Subject-Class Combination |
| 💃 Subject Details    |                   |               |                           |
| 🕑 Student            |                   |               |                           |
| Bux Pass             |                   |               |                           |
| 🛓 Change Password    |                   |               |                           |

Click on Show/Add Subject

![](_page_26_Picture_0.jpeg)

Admin can add new subject by clicking Add New Subject link or Edit previous added subject

| R.K.S.D.(PG) College |                                                         |              |                      | •                     |
|----------------------|---------------------------------------------------------|--------------|----------------------|-----------------------|
| KSD College          | Dashboard<br>nose<br>AllSubject <sup>4</sup> dd New Sub | st.          |                      |                       |
| 🚛 Get Attendance.    | Subject Name                                            | Subject Code | Subject Abbreviation |                       |
| 🌮 Subject Details    | Not Available                                           | NA-0         | NA                   | East                  |
| 🖱 Studert            | Hindi                                                   | HC           | HC                   | Edit                  |
| 🛱 Bus Pass           | English                                                 | ENG          | ENG                  | Edit                  |
| Change Password      | Mathematics                                             | матн         | м                    | Edit                  |
|                      | Botany                                                  | BLTT         | вот                  | Edt                   |
|                      | Chemistry                                               | CHE          | CHE                  | Edt                   |
|                      | Computer Science                                        | COMPT        | СОМРТ                | Go to Setting: Te Cot |

|           |                         | Back |
|-----------|-------------------------|------|
| Add Subje | Subject<br>Name         |      |
|           | English                 |      |
|           | Subject<br>Code         |      |
|           | E101                    |      |
|           | Subject<br>Abbreviation |      |
|           | English Elective        |      |

![](_page_27_Picture_0.jpeg)

| Subject Name         | Subject Code      | Subject Abb     | reviation |                                  |
|----------------------|-------------------|-----------------|-----------|----------------------------------|
| Not Available        | NA-0              | NA              |           | Edit                             |
| R.K.S.D.(PG) College | Q                 |                 |           |                                  |
| RKSD College         | Dashboard<br>Home |                 |           |                                  |
| Dashboard            | Edit Subject      |                 | Bad       |                                  |
| Get Attendance       |                   | Subject<br>Name |           |                                  |
|                      |                   | Hindi           |           | After clicking Edit link, we can |
| 🦨 Subject Details    |                   | Subject<br>Code |           | subject abbreviation.            |
| 👩 Student            |                   | HIC             |           |                                  |
| Dus Pass             |                   | Subject         |           |                                  |
| 🚊 Change Password    |                   | HIC             |           |                                  |
|                      |                   | Save            |           |                                  |
|                      |                   |                 |           |                                  |

After adding subject description, create group of subject,

| ٩                 |                                                                                            |
|-------------------|--------------------------------------------------------------------------------------------|
| Dashboard<br>Home |                                                                                            |
| Subject Group     |                                                                                            |
| Subject Group     | Current Status                                                                             |
| NA                | Active                                                                                     |
|                   |                                                                                            |
|                   |                                                                                            |
|                   |                                                                                            |
|                   | Cashboard<br>Home<br>Subject Group <sup>Add New Subject Group</sup><br>Subject Group<br>NA |

![](_page_28_Picture_0.jpeg)

| 👷 x.x.t. (P0) Cellege | ٥.                                                    |                       |                   |                 |                                                   |  |           |                  |                   |  |  |
|-----------------------|-------------------------------------------------------|-----------------------|-------------------|-----------------|---------------------------------------------------|--|-----------|------------------|-------------------|--|--|
| O NSO Galage          | Deshboard                                             |                       |                   |                 |                                                   |  | Add subj  | ect to a partic  | ular<br>n able to |  |  |
| EE Destinent          | Oreck Subject-Class Contornations <sub>Select</sub> ( | Data B.ALei Servester | v Seech Add.14    | ion Combination |                                                   |  | see only  | subject related  | d to              |  |  |
| #2 Get Attendance     | Course_Name                                           | Sati,Name             | Class_ID          | Seb.ID          |                                                   |  | particula | r class.         | 1977 (C.          |  |  |
| 2 SupertGenals        | 8.A. Int Senester                                     | Explifi               | 1                 | 1               | Fot (Detail (Detail                               |  | 1         |                  |                   |  |  |
| 🕙 Stutiert            |                                                       |                       |                   |                 |                                                   |  |           |                  |                   |  |  |
| 🗑 Bils Paris          |                                                       |                       |                   |                 |                                                   |  |           |                  |                   |  |  |
| 🛓 Change Pacaverd     |                                                       |                       |                   |                 |                                                   |  |           |                  |                   |  |  |
|                       |                                                       |                       | RKSD.             | (PG) College    | ٩                                                 |  |           |                  |                   |  |  |
|                       |                                                       |                       | O Arso o          | shape           | Dashboard<br>Items                                |  |           |                  |                   |  |  |
|                       |                                                       |                       | Chatboard         | ()<br>E         | Class and Subject Combination <sup>SubClass</sup> |  |           |                  |                   |  |  |
|                       |                                                       |                       | RR Contenior      |                 |                                                   |  |           | Class, JD        |                   |  |  |
|                       |                                                       |                       | - THE CHIL ATTRIN | Jane -          |                                                   |  |           | 8.A1st Serverter | ¥                 |  |  |
|                       |                                                       |                       | 🎝 Subject De      | stalls          |                                                   |  |           | Seb_D            |                   |  |  |
|                       |                                                       |                       | 🖱 Sludent         |                 |                                                   |  |           | English          | *                 |  |  |
|                       |                                                       |                       | 🚍 0.45 P#15       |                 |                                                   |  |           | Save             |                   |  |  |
|                       |                                                       |                       | 🌲 Change Pa       | nowed           |                                                   |  |           |                  |                   |  |  |
|                       |                                                       |                       |                   |                 |                                                   |  |           |                  |                   |  |  |

Admin can add new student or search previous admitted by using Student link

| R.K.S.D.(PG) College | ۹                 |                 |                  |
|----------------------|-------------------|-----------------|------------------|
| RKSD College         | Dashboard<br>Home |                 |                  |
| Dashboard            | Student Details   | Add New Student | Search           |
| Get Attendance       |                   | Add New Student | Search a Student |
| 🤹 Subject Details    |                   | 1               |                  |
| Student              |                   |                 |                  |
| 🕞 Bus Pass           |                   |                 |                  |
| 🛓 Change Password    |                   | Add new student |                  |

![](_page_29_Picture_0.jpeg)

Add student details and click on Save Record

| Average runninge  |                             |                   |              |                   |
|-------------------|-----------------------------|-------------------|--------------|-------------------|
| Dechtoard         | AddStudent <sup>Stu_E</sup> | lata              |              | Admession         |
| Get.Attendince    | Class<br>Name               |                   |              | Category          |
| , Subject Details | 8.4                         | -1st Semester 🛛 🛩 |              | Mail              |
| 5 Student         | Cotter<br>Roll<br>No.       | 56                |              |                   |
| But Para          |                             |                   |              | College           |
| Change Password   | DGHE<br>Roll<br>No          |                   |              | Current<br>Status |
|                   | Unive<br>Roll<br>No.        | sity              |              | afincame          |
|                   | Stude                       | nt                |              | Password          |
|                   | 110110                      |                   |              | Save Record       |
|                   |                             |                   |              |                   |
| Da:<br>Hom        | shboard<br>°                |                   |              |                   |
| Stu               | udent Details               | Add New Student   | Search       |                   |
|                   |                             | Add New Student   | Search a Stu | ident.            |
|                   |                             |                   |              |                   |

![](_page_30_Picture_0.jpeg)

Admin can search student by name or College Roll no., system show all details of student alongwith their photograph

| 🤶 8.8.5 D (Pli) Cellege                                                |                   |                     |                     |               |                     |                  |                  |               |                                             |                                  | 0                          |
|------------------------------------------------------------------------|-------------------|---------------------|---------------------|---------------|---------------------|------------------|------------------|---------------|---------------------------------------------|----------------------------------|----------------------------|
| NISD Latinger                                                          | Dashboard<br>Hore |                     |                     |               |                     |                  |                  |               |                                             |                                  |                            |
| 12 Dathort                                                             | Search_S          | tudent              | eerov Value (deepak | By N          | arice dy R          | 91 No.C Seam     | n.,              |               |                                             |                                  |                            |
| <ul> <li>Gat Attentions</li> <li>Sobject Details</li> </ul>            | Phote             | Class               | College Rell He     | DOHE Roll No. | trei,<br>Roll<br>No | Studient<br>Karm | Pather's<br>Name | Methor's Name | Address                                     | Data of<br>Birth                 | Uni<br>Registration<br>No. |
| <ul> <li>Statist</li> <li>Enricat</li> <li>A OutperFeatured</li> </ul> |                   | BA-59<br>Senester   | 3195310092          | 3185310092    | •                   | DEEPAK           | манали           | 50/4409       | SAHDA PATTIPO KHARAK<br>Rantina (Alayay Kt) | 2547/2801<br>30/02/00            | 19-96-94                   |
|                                                                        | Q                 | il A Un<br>Sereder  | 3185310307          | 3185310397    | 0                   | DEEPAK           | SLAD-ITAL        | TATIEDEN      | nar daža biers                              | 21/12/2001<br>30:02:00           | 19-40-317                  |
|                                                                        | 9                 | B A.5m<br>ISonestor | 3135310188          | 3185310194    |                     | DEEDAK           | KANNU RAM        | BALA DEVI     | Nerton ned<br>Activate V<br>Go to Settor    | 2046/2101<br>00:02:00<br>Vindows | 15-4K-369                  |
|                                                                        |                   |                     |                     |               |                     |                  |                  |               |                                             |                                  |                            |

Admin can view the list of students who have applied for bus pass through online mode
Click on Applied Bus Pass to view the list

| R.K.S.D.(PG) College | ٩                    |
|----------------------|----------------------|
|                      | Dashboard<br>Home    |
| Dashboard            | Bus Pass Details     |
| Get Attendance       | Applied for Bus Pass |
| 2/ Subject Details   |                      |
| Student              |                      |
| Bus Pass             |                      |
| 😤 Change Password    |                      |

![](_page_31_Picture_0.jpeg)

Enter the starting and ending receipt no. to view the list

| K.S.D.(P6) College            |                 |                |              |                        |                  |                                      |            |              |                              |                     | 0                                                   |
|-------------------------------|-----------------|----------------|--------------|------------------------|------------------|--------------------------------------|------------|--------------|------------------------------|---------------------|-----------------------------------------------------|
| MITO Colinde                  | Dashboa<br>ture | rd             |              |                        | $\overline{}$    |                                      |            |              |                              |                     |                                                     |
| Declared                      | Stude           | nts Ap         | plied for l  | Bus Pass <sub>in</sub> | cept No. Tran [] | ne (50030                            | Seeth      | NSD College. | Morning Session              | istol Arrice        | ot: 1941830                                         |
| Subert Details                | Photo           | Paceipt<br>No. | Ado_Na       | Name                   | Father's Name    | Address                              | Hubble No. | Genter       | DILO_R                       | Ant                 | B_No                                                |
| ) Student                     |                 | 6              | 130198003200 | MANJEET                | VEDRAL           | V.P.D. K.CHHANA                      | 8053516457 | Female       | 12/10/2021<br>07:22:58       | 0                   | 3006883                                             |
| Bull Phile<br>Change Opmannet | 9               | 7.)            | 120180152017 | 50MI                   | AMRT (A)         | VILLAGE DHANAGREDISTT<br>KATTHAL     | 9996454941 | Fensie       | 12/14/0021<br>081234         | 0                   | KTL/153586/559/3536                                 |
|                               | 8               | 8              | 220199152005 | RCH4 DEVI              | VED PARKASH      | VILLAGE SANGROULI DISTT<br>KAITHAL   | 9813491342 | Feriole      | 12/19/2021<br>0816/05        | 0                   | KTL/153080/68P/3400                                 |
|                               | 2               | 9              | 220109152011 | MAM'IA DEV             | MAHER SNEH       | VELAGE BALBEHRA DISTT<br>KATHAL      | 7988610244 | Fernie       | 12/19/2021<br>08:17:54       | 0                   | 0                                                   |
|                               | 8               | 10             | 3185020004   | NAMPREET               | BAHADUR SAIN     | VILLAGE DHABLTEK SINGH DISTT<br>JIND | 9936150462 | FEMALE       | A 55868851 V<br>Gots 5686100 | Vigicio<br>n to aci | <sup>WE</sup> KTL:246698:55P:34831<br>World Windows |

Download the list in local system and take printout for verification.

To view the employee details click on GetAll Employee link as shown below screen

![](_page_31_Picture_5.jpeg)

![](_page_32_Picture_0.jpeg)

Using selection box, admin can view the staff list separately like Teaching Staff or Non-Teaching

|                                                   | <i>K</i>            |               |                                                                               |                 |
|---------------------------------------------------|---------------------|---------------|-------------------------------------------------------------------------------|-----------------|
| Search<br>Type                                    | Teaching            | v             | Select Permanent/Adhoc                                                        | - Search        |
| 1/182-201                                         | Select Teaching     | /Non-Teaching |                                                                               |                 |
| Total Record P                                    | Non-Teaching<br>All |               |                                                                               |                 |
| All store and design in the local division of the |                     |               |                                                                               |                 |
| Employee                                          | Vanie :             | Designation : | Employee Type(T5/NT5)                                                         | Permanent/Adho  |
| Search<br>Type: T                                 | Vame :<br>eaching   | Designation : | Select Permanent/Adhoc                                                        | Permanent/Adho  |
| Search<br>Type :                                  | Vame :<br>Teaching  | Designation : | Select Permanent/Adhoc V                                                      | Permanent/Adhoo |
| Search<br>Type : T                                | eaching<br>nd : 93; | Designation : | Select Permanent/Adhoc<br>Select Permanent/Adhoc<br>Permanent<br>Adhoc<br>All | Permanent/Adhoo |

Admin can also further separate list by Permanent, Adhoc staff

System Show all employee details, Teaching, Non-Teaching, Adhoc as well as Permanent staff

| RKSD (F.G.) College, Kaldto | 4 × +                     |                      |                         |                              |              |                                              | 141                             | - a            |
|-----------------------------|---------------------------|----------------------|-------------------------|------------------------------|--------------|----------------------------------------------|---------------------------------|----------------|
| ← → C 🔹 erp.rksd            | college.com/Admin/Dashi   | mand/GetAlEmployee   |                         |                              |              |                                              | Q 1                             | e 🕁 🕜          |
| a x 3.0.1943) College       |                           |                      |                         |                              |              |                                              |                                 | 0              |
| O Materia                   | Dashboard<br>Here         |                      |                         |                              |              |                                              |                                 |                |
| SE Dechinered               | Search<br>Type Select Fea | dingflar-Texting 🖌   | Select PermanentsActive | w Suich                      |              |                                              |                                 |                |
| Get Alterations:            | Tutal Percent Fauna : 02  |                      |                         |                              |              |                                              |                                 |                |
| & Sobard Ortalit            | Employee Name :           | Designation          | Employee Type(T3/NT5)   | Permanent/Withou/Contract/SF | Mathie No. : | E-Mail ID :                                  | Department:                     | Active         |
| 5 Shadeen                   | Dr. Sanyaka Mahia         | Associate Problems   | Teaching                | Perrurent                    | 0404333366   | cativation of the state of the second second | Mathematics                     | Sitt   Denaits |
| But Plat                    | Dr. C.B.Seini             | Accellate Professor  | Trailing                | Perinters                    | 9896328123   | clisirin02@gnat.com                          | Peika Sieva                     | ERt) Details   |
| Charge Parmant              | Dr. Robe Peraster         | Associte Pollesion   | Testing                 | Permitent                    | 940(383294   | rabicerstar@anel.com                         | Explore                         | EatlDenal      |
|                             | Dr. Senna Gana            | Associate Professor  | Teaching                | Performent                   | 931547383)   | sema21189@praiktom                           | Explore                         | ERI Dents      |
|                             | Dr Anil Netala            | Associe Poleso:      | Teaching                | Perminent                    | 94(63(548)   | eriknen Joht Spreid von                      | Physics                         | ERITORIA       |
|                             | Dr. Suchi Gupta           | Associate Professor  | Teaching                | Perturent                    | 3460013389   | squetabolt@granil.com                        | Botany                          | Sat   Details  |
|                             | Dr. Seeta Goval           | Associte Poleciar    | Teaching                | Permanent                    | 3416792583   | gretsktijfigenal.com                         | Eq09                            | ERIDOR         |
|                             | Dr R# Main                | Associate Protectory | Teaching                | Personent                    | 9414233439   | nnhod@gealcon Acto                           | vate Windows                    | San   Terain   |
|                             | Dr. Gagan Miltai          | Associate Professor  | Testing                 | Permanent                    | 389(1)(2)(44 | Gid to<br>granco@ynak.com                    | Settings to activate<br>Zoology | East) Detail   |

![](_page_33_Picture_0.jpeg)

Employee Login Form

![](_page_33_Picture_2.jpeg)

Admin can add new employee details by using Add New Employee link, fill all details and click on create button

| Add Employee               |                      |   |
|----------------------------|----------------------|---|
| Employee Name :            |                      |   |
| Father's/Husband Name      |                      |   |
| Designation :              | Principe             | Ű |
| Employee Type(T\$INT\$)    | Select Employee Type | Ŷ |
| emanant/Adhoc/Contract/S   | Select Job Type      |   |
| Home Town Address :        |                      |   |
| Correspondence<br>Address: |                      |   |
| Mobile No. 1               |                      |   |
| WhatsApp Micbile No. :     |                      |   |
| E-Moil ID :                |                      |   |
| Date of Birth :            |                      |   |
| Marital Status :           |                      |   |
| Employee Class :           | Select Class Type    | ~ |

| Qualifications :                                  |                    |   |
|---------------------------------------------------|--------------------|---|
| Class Taken(Le.<br>UGIPG/NA :                     |                    |   |
| Subject :                                         | Not Available      |   |
| Department i                                      | Botany             |   |
| Stream<br>Science/Commerce/Ot                     | hers               |   |
| Blood Group :                                     |                    |   |
| Aadhar No. 1                                      |                    |   |
| Family ID :                                       |                    |   |
| Institute Name :                                  | Select Institution | ~ |
|                                                   |                    |   |
| Total Working<br>Experience :                     |                    |   |
| Total Working<br>Experience :<br>Ph.D. University |                    |   |

![](_page_34_Picture_0.jpeg)

Employee Dashboard

| - + C + .                                                                                                    |                                |                                                                                                    |                |                                                                                                    |    |    |   |             |   |
|----------------------------------------------------------------------------------------------------|--------------------------------|----------------------------------------------------------------------------------------------------|----------------|----------------------------------------------------------------------------------------------------|----|----|---|-------------|---|
|                                                                                                    | erp.rksdcoilege.com/Employe    | es/Staff/EmpDashboard/9416365483                                                                                                    |                |                                                                                                    | 04 | 0, | ピ | $\dot{\pi}$ | * |
| ISD COLLEGE                                                                                                    | < Bashaant                     |                                                                                                    |                |                                                                                                    |    |    |   |             |   |
| artort E                                                                                                    | Employee Peronal Details       |                                                                                                    |                |                                                                                                    |    |    |   |             |   |
| Norman<br>Storman<br>Constant Sensor<br>Anter Delay<br>Sensor Alexand<br>Sensor Alexand<br>Anter Alexand<br>Anter Alexand<br>Anter Alexand<br>Anter Alexand<br>Anter Alexand<br>Anter Alexand<br>Alexand<br>A | S A A GOA<br>Haras<br>C M MARK | Explorement Name:<br>Dr.SC.Ome<br>Enforce:Relationed Name:<br>Enforce:Relationed<br>Endport<br>Endport |                | Guidfinianes<br>Grigo, SLIPA (INS.)<br>Sector Theoretic, SLIPA (INS.)<br>Tra<br>Sector Sector Sector Sector Sector<br>Jahrmannes<br>Jahrmannes<br>Casanes (Anatheoma, Cammerson Offwarz,<br>Samer (Ins.)<br>Sector Sector Sector<br>Sector Sector<br>Sector<br>Sector<br>Sector |    |    |   |             |   |
|                                                                                                    | Joining Details                |                                                                                                    |                |                                                                                                    |    |    |   |             |   |
|                                                                                                    | Date Of Jammy                  | Barro Di Farciandi Baltanan                                                                                                    | Jurieg Service | Designation                                                                                                    |    |    |   | -           |   |
| -                                                                                                    | 10-01-1986-0000-05             | <2+1+1/20+4-08:08:08                                                                                                    | rape           | Lacaylar                                                                                                    |    |    |   | typital.    |   |

#### Student Details - Employee Login

| $\leftarrow \rightarrow \times$ $\hat{\mathbf{s}}$ erpunksdot | allege.com/Employees | /Staff/ClasswiseStudentDe | tails?Course=49     |                |               | Q,                   | 6 \$                 | * | ± 0      | 0 | ŧ |
|---------------------------------------------------------------|----------------------|---------------------------|---------------------|----------------|---------------|----------------------|----------------------|---|----------|---|---|
| RKSD COLLEGE                                                  | < Dashbo             |                           |                     |                |               |                      |                      |   |          | ۰ | Î |
| S Cashboard                                                   | Classwise            | Student Detai             | ls                  |                |               |                      |                      |   |          |   |   |
| Student ·                                                     | Select Class         | BCA-                      | ist Semester        | •              |               | Export To Excu       |                      |   |          |   |   |
| 🗖 . Committee Member                                          | Total Student : 75   |                           |                     |                |               |                      |                      |   |          |   |   |
| E Leave Details                                               | Phote                | DGHE Roll No              | University Roll No. | Student Name   | Father's Name |                      | Address              |   | Mobil No |   |   |
| Contege Library Change Password                               |                      | 1221063011035             | 220007325           | PARYAS BENIWAL | PREM SINGH    |                      |                      |   |          |   |   |
| C the                                                         | 8                    | 1221983011048             | 220007311           | SHEV RUMAR     | SATPAL.       |                      |                      |   |          |   |   |
|                                                               | 3                    | 1221983011013             | 220087305           | SACHIN         | SAHEBLAL      | Activat<br>Go to Set | e Windi<br>Ingi te a |   |          |   |   |

![](_page_35_Picture_0.jpeg)

#### Staff Committee Details on Employee Login

| ← → C 🔒 erp.rksc  | dcollege.com/Employees/Staff/                                                                                                    | StaffCommittee?session_=2016-2017     |           | € \$ \$ ± 0         | 9 |
|-------------------|----------------------------------------------------------------------------------------------------|---------------------------------------|-----------|---------------------|---|
| RKSD COLLEGE      | < Dashboard                                                                                                    |                                       |           | 4 B A 4             |   |
| Deshboard         | Staff Commit                                                                                                    | tee                                   |           |                     |   |
| 🗔 Student         | - Please Select Sessio                                                                                                    | 0. 2016-2017 V Show                   |           |                     |   |
| III Download      | • •                                                                                                    |                                       |           |                     |   |
| Committee Member  | Name                                                                                                    | Committee                             | Session   | Convener/Member     |   |
| 🗖 Leave Details   | Dr S.K. Goyal                                                                                                    | Sports And Games                      | 2016-2017 | Taekwondo           |   |
| College Library   | Dr. S.K. Boyal                                                                                                    | Physical Society                      | 2016-2017 | Member              |   |
| 📩 Change Password | Dr. B.K. Boyal                                                                                                    | Weste Material Disposal Committee     | 2016-2017 | Member              |   |
| 🗖 Logout          | Dr. S.K. Goyal                                                                                                    | IQAC (Interal Quality Assurance Cell) | 2016-2017 | Convener            |   |
|                   | Dr. S.K. Goyal                                                                                                    | Grievance Cell (General)              | 2016-2017 | Member              |   |
|                   | Dr. B.K. Boyal                                                                                                    | Anti-Corruption Cell                  | 2016-2017 | Membar              |   |
|                   | Dr. S.K. Boyal                                                                                                    | Advisory Council                      | 2016-2017 | Member              |   |
|                   | - Contract - Contract |                                       |           | Seturata Minelentat |   |

#### Library Books Issued Details - Employee Login

| C 🕯 erp.rk              | sdcal | lege.com/Employs | res/Staff/LibraryBooksIssued  |                                                  |        | QB       | \$       | *    | 1 2 | 1 O    |
|-------------------------|-------|------------------|-------------------------------|--------------------------------------------------|--------|----------|----------|------|-----|--------|
| RKSD COLLEGE            |       | < Dash           | board                         |                                                  |        |          | 8        |      |     | ٠      |
| Dashbeard               | 1     | Details C        | )f Books Issued               |                                                  |        |          |          |      |     |        |
| 3 Sturtent              | S.    | Total Iss        | ued Books: 19                 |                                                  |        |          |          |      |     |        |
| Download                |       | Total Co         | st: 3128.00                   |                                                  |        |          |          |      |     |        |
| Constanting Manager     |       | Accession No.    | Title                         | Author                                           | Cest   | Due Date |          |      | Ref | erence |
| - Constitution Internal |       | L10239           | WORDSWORTH                    | HUTCHINSON, THOMAS                               | 20.08  | 15/10/2  | 001 00.0 | 0.00 | NI  |        |
| Leave Details           |       | L22449           | ANTERRASTRIYA ARTHSHASTRA     | SINHAVC                                          | 70.00  | 15/10/2  | 001 00.0 | 0.00 | NI  |        |
| College Litrage         |       | L29558           | KANDON KA JUNGAL              | MANMALU, PAWAN CHAUDHARY                         | 70.00  | 28/08/2  | 20 00 0  | 0.00 | NE  |        |
| weeke corely            |       | L24573           | REFLECTIONS ON THE GOLDEN BED | AMANDIMULKEAJ                                    | 25.00  | 12/06/2  | 020 00 0 | 000  | NI  |        |
| Change Password         |       | L27787           | IND1A 2000                    | INDIA, MINISTRY OF INFORMATION AND BROAD CASTING | 200.00 | 15/10/2  | 001 00.0 | 0.00 | NI  |        |
| Lonout                  |       | L31400           | KASHANON KA SANKAT            | MAHIP SINCH                                      | 300.00 | 12/06/2  | 20 00 0  | 0.01 | NI  |        |
|                         |       | L31858           | JANE EVRE                     | RAMILAL                                          | 90.00  | 28/08/2  | 120 00 0 | 0.00 | NI  |        |
|                         |       | L38336           | E-COMMERCE                    | GOEL, SUBHIL                                     | 99.00  | 15/07/2  | 121 00.0 | 000  | NI  |        |
|                         |       | T18606           | MODERN APPROACH TO CHEWISTRY  | JAUHAR,S.P                                       | 220.00 | 15/10/2  | 001 60.0 | 0.00 | NI  |        |
|                         |       | T19056           | FUNDAMENTAL PHYSICS           | GOMBER, K L                                      | 256.00 | 15/10/2  | 001 00:0 | 0.00 | NE  |        |
|                         |       | T27305           | PRINCIPLES OF MARKETINS       | ASSARWALS.C.                                     | 125.00 | 11/08/2  | 005 00.0 | 0.00 | NE  |        |

![](_page_36_Picture_0.jpeg)

# **Screenshots of the Portal Used for Examinations**

| NOME REGULAR STUDENTS                                                                                                    | PRIVATE STUDENTS C                                                                                                    | COLLEGE INSTRUCTIONS UNIV                                                                                                    | COLLEGE LOGIN RE-EV                                                                                                    | ALUATION FAQ                                                                                                    |
|----------------------------------------------------------------------------------------------------|----------------------------------------------------------------------------------------------------|----------------------------------------------------------------------------------------------------|----------------------------------------------------------------------------------------------------|----------------------------------------------------------------------------------------------------|
|                                                                                                    | Online                                                                                                    | Examination Applicatio                                                                                                    | n Form                                                                                                    | New Notification or Letters                                                                                                    |
| Latest News -                                                                                                    |                                                                                                    |                                                                                                    |                                                                                                    | The Portal for online submission                                                                                                    |
| Univ./College Login                                                                                                    | Form                                                                                                    |                                                                                                    |                                                                                                    |                                                                                                    |
| Please Fill the Information<br>* All fields are mandatory.                                                                                                    |                                                                                                    |                                                                                                    |                                                                                                    |                                                                                                    |
|                                                                                                    | Email ID * :                                                                                                    | Enter                                                                                                    |                                                                                                    |                                                                                                    |
|                                                                                                    | Password * :                                                                                                    | Enter                                                                                                    |                                                                                                    |                                                                                                    |
|                                                                                                    | Enter Captcha * :                                                                                                    | Enter                                                                                                    |                                                                                                    |                                                                                                    |
|                                                                                                    | Captcha * :                                                                                                    | -4 1 1                                                                                                    | <b>C</b> 2                                                                                                    |                                                                                                    |
|                                                                                                    | No1                                                                                                    | te : - All captoha text in Numbers o<br>Login<br>Forgot Password ?                                                                                                    | nly                                                                                                    |                                                                                                    |
| Home   Regular Stu<br>Established by the<br>(A+ Grade, NAAC Accr<br>HOME DASHED)                                                                                                    | Not<br>dents   Private Students  <br>intel legislature Act 311 of 1956<br>collited<br>NRD STUDENTS                                                                                | te : - All captish text in Numbers of<br>Login<br>Forgot Password ?<br>  FAQ   Fee Structure   Importan<br>                                                                                        | nly t Date   Instruction for Col REPORTINGS ADM                                                                        | lege   Contact US                                                                                                    |
| Home   Regular Stu<br>Established by the S<br>IA- Grade, NAAZ Acc<br>HOME DASHBOJ<br>Principal's Name: Dr. Sanjay Kumar Goy<br>College Student Examination                                                                     | Nor<br>dents   Private Students<br>trate Legislature Act-XII of 1556<br>edited)<br>ARD STUDENTS<br>al Mobile No: 829530548<br>Detrails Seesing Wise                               | te :- All coptish text in Numbers of<br>Login<br>Forgot Password ?<br>FAQ   Fee Structure   Importan<br>EXAMIFEES<br>3 Login: rkskollegekaithal@kuk.a                                              | Ny<br>t Date   Instruction for Coll<br>REPORTINGS ADM<br>.in College Code: 1516                                        | lege Contact Us<br>NISTRATION SIGN OUT                                                                                                    |
| Home   Regular Stu<br>Established by the St<br>IA+ Grade, NAAC Acc<br>HOME DASHBOJ<br>Vincipal's Name: Dr. Sanjay Rumar Goy<br>College Student Examination<br>Welcome : Dr. Sanjay Kumar                                       | Nor<br>dents   Private Students<br>trate Legislaure Act XII of 1556<br>edited)<br>ARD STUDENTS<br>al Mobile No: 8235305483<br>Details Session Wise<br>tr Goyal                    | te :- All captisha text in Numbers of<br>Login<br>Forgot Password ?<br>I FAQ   Fee Structure   Importan<br>DAM FEES<br>3 Login: rhsdcollegekaithal@kuk.a                                           | Ny<br>t Date   Instruction for Col<br>REPORTINGS ADM<br>Lin College Code: 1516<br>Exam Ses                             | Iege   Contact Us NISTRATION SICH OUT Name: Risd College, Kaith sion: DEC2021                                                                                                    |
| Home   Regular Stu<br>Kenabilished by the St<br>A+ Grade, NAAC Accr<br>HOME DASHBOO<br>Vrincipal's Name: Dr. Sanjay Kumar Goy<br>College Student Examination<br>Welcome : Dr. Sanjay Kumar<br>Students                         | Nor<br>Idents   Private Students  <br>Inste Legislaure Activit of 1556<br>Rolled  <br>NRD STUDIENTS<br>al Mobile No: 829530548:<br>Details Session Wise<br>Ir Goyal<br>Reg Hold   | te : - All captisha text in Numbers of<br>Login<br>Forgot Password ?<br>FAQ   Fee Structure   Important<br>PAM FEES<br>3 Login: rtsstcollegekaithal@kuk.a<br>New Examination                       | NY t Date   Instruction for Col REPORTINGS ADM c.in College Code: 1516 Exam Ses Approved Examinatio                    | Iege   Contact US  NISTRATION SIGN OUT  Name: Rksd College, Kaith  sion: DEC-2021  Hold Examination                                                                                                    |
| Home   Regular Stu<br>Established by the St<br>(A4 Grade, NAAC ACT<br>HOME DASHBOU<br>Vrincipal's Name: Dr. Sanjay Kumar Goy<br>College Student Examination<br>Welcome : Dr. Sanjay Kuman<br>Students<br>3642                  | Nor<br>Idents   Private Students  <br>Itate Legislaure Act XI of 1556<br>edited)<br>ARD STUDENTS<br>al Mobile No: 829530548:<br>Details Session Wise<br>rr Goyal<br>Reg Hold<br>0 | te :- All coptish text in Numbers of<br>Login<br>Forgot Password ?<br>FAQ   Fee Structure   Importan<br>EXAM FEES<br>3 Login: riskcollegekaithal@kuk.a<br>New Examination<br>10                    | nly  t Date   Instruction for Col  REPORTINGS ADM  tim College Code: 1516  Exam Ses  Approved Examinatio 3632          | Intege Contact Us  INSTRATION SIGN OUT  INAME: Rksd College, Kaith  Sion: DEC2021  INTEGERATION  DEC2021  INTEGERATION  DEC2021 INTEGERATION  DEC2021 INTEGERATION  DE |
| Home   Regular Stu<br>Established by the St<br>Ak Grade, NAAZ Acc<br>HOME DASHBOI<br>Principal's Name: Dr. Sanjay Kumar Goy<br>College Student Examination<br>Welcome : Dr. Sanjay Kumar<br>Students<br>3642<br>Un-Submit Form | Nor<br>dents   Private Students  <br>tate Legislaure Act XII of 1556<br>delited<br>al Mobile No: 8295305483<br>Details Session Wise<br>Ir Goyal<br>Reg Hold<br>G<br>Fees Waiting  | te :- All coptish text in Numbers of<br>Login<br>Forgot Password ?<br>I FAQ   Fee Structure   Important<br>DOMNIFIES<br>3 Login: risokcollegehaithal@kuk.a<br>New Examination<br>10<br>Submit Fees | nly  t Date   Instruction for Col  REPORTINGS ADM  in College Code: 1516  Exam Ses  Approved Examinatio 3632  NOC Hold | lege   Contact Us       NISTRATION     SICH OUT       i     Name: Risd College, Keith       sion:     DEC-2021       n     Hold Examination       2     10       NOC Issue                                                                                                    |

![](_page_37_Picture_0.jpeg)

#### Screenshots of the Portal Used for Centralized Admission

![](_page_37_Picture_2.jpeg)

![](_page_38_Picture_0.jpeg)

## Screenshots of the ERP Portal of Directorate of Higher Education, Haryana

| $\leftarrow \rightarrow G$ erp.highereduhry.                                                                                                    | ac.in/UserLogin.aspx                              |                                                                                                    | C                               | œ ☆                                         | □ 😩 :      |
|----------------------------------------------------------------------------------------------------|---------------------------------------------------|----------------------------------------------------------------------------------------------------|---------------------------------|---------------------------------------------|------------|
|                                                                                                    |                                                   | ERP<br>Department of Higher Education, HARYANA<br>User Name<br><br>261012<br>Enter Capcha here<br>Login |                                 |                                             |            |
| $\leftarrow$ $\rightarrow$ C $\cong$ erp.highereduhry.                                                                                                    | ac.in/forms/Dashboard.aspx                        |                                                                                                    |                                 | © ☆                                         | 🛛 😩 i      |
| R.K.S.D. (PG) College, Kaithal<br>Kaithal                                                                                                    | =                                                 |                                                                                                    | Welcome to Depa                 | rtment of Higher Education                  | ∋ Log out  |
|                                                                                                    |                                                   |                                                                                                    |                                 |                                             |            |
| Dashboard                                                                                                    | Promoted Students                                 | Boys                                                                                                    | Girls                           | Fee Paid                                    | All        |
| Dashboard  College Basic Info                                                                                                    | Promoted Students A                               | Boys Ar<br>1469<br>Total Boys                                                                           | Girls All<br>938<br>Total Girls | Fee Paid<br>2143<br>Total Fee Paid Students |            |
| Dashboard     College Basic Info      College Basic Info     Admissions 2021-22     College Admissions 2021-22                                                                                                    | Promoted Students 4                               | Boys AT<br>1469<br>Total Boys                                                                           | Girls AU<br>938<br>Total Girls  | Fee Paid<br>2143<br>Total Fee Paid Students | <b>IIA</b> |
| Dashboard      College Basic Info            College Basic Info           Admissions 2021-22           A 1st Year RR Data (2021-22)           PG Fresh Admissions                                                                                                    | Promoted Students 2407<br>Total Promoted Students | Boys AT                                                                                                 | Girls AU<br>938<br>Total Girls  | Fee Paid<br>2143<br>Total Fee Paid Students |            |
| Dashboard     College Basic Info     College Basic Info     Col | Promoted Students                                 | Boys A                                                                                                  | Girls AU<br>938<br>Total Girls  | Fee Paid<br>2143<br>Total Fee Paid Students |            |
| Dashboard      College Basic Info     College Basic Info     Co | Promoted Students 3                               | Boys A                                                                                                  | Girls AU<br>938<br>Total Girls  | Fee Paid<br>2143<br>Total Fee Paid Students |            |
| Dashboard      College Basic Info     College Basic Info     College Basic Info     College Basic Info     Admissions 2021-22     Admissions 2021-22     Affised RR Data (2021-22)     College Basic Info     Second Second S | Promoted Students 4                               | Boys ar                                                                                                 | Girls                           | Fee Paid<br>2143<br>Total Fee Paid Students |            |
| Image: Dashboard          Image: College Basic Info          Image: College Basic Info                                                                                                    | Promoted Students                                 | Boys an                                                                                                 | Girls MU<br>938<br>Total Girls  | Fee Paid<br>2143<br>Total Fee Paid Students |            |

![](_page_39_Picture_0.jpeg)

## Screenshots of the Biometric Attendance of Directorate of Higher Education, Haryana

| aryana Alle    | nganga  |                     | en iogin./ | 14-11/101              |   |   |   | 201 |   | -10 | ~11 | 12 | ar 911 | 2 011 | 1.011 | 450 | 2114 | 111(1 |    | 0115 | 1 1 1 | -1/1 | 011 | 1.1.1 | 7. ( |    |    | Emp | loyee | Соп | ier |    | CI | guan |  |
|----------------|---------|---------------------|------------|------------------------|---|---|---|-----|---|-----|-----|----|--------|-------|-------|-----|------|-------|----|------|-------|------|-----|-------|------|----|----|-----|-------|-----|-----|----|----|------|--|
| sebboard       | ^       | Emp Name            | Att-ID     | Designation            | 1 | 2 | 3 | 4   | 5 | 6 7 | 8   | 9  | 10     | 11    | 12    | 13  | 14   | 15    | 16 | 17   | 18    | 19   | 20  | 21    | 22   | 23 | 24 | 25  | 26    | 27  | 28  | 29 | 30 | 31   |  |
|                |         | Ajay Kumar          | 46326630   | Peon                   | Ρ | Ρ | Ρ | Ρ   | н | P   | A   | Ρ  | A      | Ρ     | н     | Ρ   | Ρ    | A     | Ρ  | Ρ    | Ρ     | н    | Ρ   | Ρ     | А    | A  | A  | Ρ   | н     | Ρ   | Ρ   | Ρ  | Ρ  | Ρ    |  |
| onsole         |         | Amit Mittal         | 36540921   | Restorer               | Ρ | A | A | н   | н | P / | A   | A  | Ρ      | Ρ     | н     | Ρ   | Ρ    | Ρ     | Ρ  | A    | Ρ     | н    | A   | A     | Ρ    | A  | Ρ  | н   | н     | A   | A   | A  | A  | Ρ    |  |
| ce Authentica  | ition < | Ashok               | 40993900   | Clerk                  | P | P | A | P   | н | P F | A   | P  | Ρ      | P     | н     | P   | P    | P     | P  | P    | P     | н    | P   | A     | P    | A  | P  | P   | н     | P   | P   | P  | A  | P    |  |
| anage Master   | < <     | Kumar               |            |                        |   |   |   |     |   |     |     |    |        |       |       |     |      |       |    |      |       |      |     |       |      |    |    |     |       |     |     |    |    |      |  |
| anage Device   | < .     | Deepika             | 32199579   | Assistant<br>Librarian | Ρ | Ρ | A | P   | н | P   | A   | P  | Ρ      | Ρ     | н     | Ρ   | Ρ    | P     | Ρ  | P    | н     | н    | A   | A     | Ρ    | A  | Ρ  | P   | н     | A   | P   | Ρ  | A  | Ρ    |  |
| onitoring Grou | ıp <    | Deshraj             | 80125165   | Mali                   | Ρ | P | A | P   | н | P   | A   | Ρ  | Ρ      | Ρ     | н     | Ρ   | Ρ    | Ρ     | Ρ  | A    | Ρ     | н    | Ρ   | P     | Ρ    | A  | Ρ  | Ρ   | н     | Ρ   | Ρ   | Ρ  | A  | Ρ    |  |
| anage Employ   | ee <    | Dharmender<br>Kumar | 19168511   | Sweeper                | Ρ | P | Ρ | P   | н | P / | A   | P  | Ρ      | P     | н     | A   | A    | Ρ     | Ρ  | Ρ    | Ρ     | н    | Ρ   | Ρ     | Ρ    | A  | Ρ  | Ρ   | н     | Ρ   | Ρ   | Ρ  | A  | Ρ    |  |
| ports          | <       | Gurmeet<br>Kumar    | 90496288   | Lab<br>Attendant       | Ρ | Ρ | Ρ | P   | н | P / | A   | A  | A      | Ρ     | н     | Ρ   | A    | A     | Ρ  | Ρ    | Ρ     | н    | Ρ   | P     | Ρ    | A  | P  | P   | н     | A   | Ρ   | Ρ  | A  | Ρ    |  |
| aves           | × •     | Jaiveer<br>Singh    | 30830552   | Lab<br>Assistant       | A | A | A | н   | н | A   | A   | A  | A      | н     | н     | A   | A    | A     | A  | A    | н     | н    | A   | A     | A    | A  | A  | н   | н     | A   | A   | A  | A  | A    |  |
|                |         | Labh Singh          | 16927269   | Lab<br>Attendant       | Ρ | P | Ρ | н   | н | A   | A   | P  | P      | P     | н     | P   | P    | P     | P  | P    | Ρ     | н    | P   | P     | P    | A  | Ρ  | Ĥ   | Н     | A   | P   | Ρ  | A  | P    |  |
|                |         | Mukesh<br>Aggarwal  | 68910547   | Peon                   | Ρ | Ρ | Ρ | P   | н | A F | A   | Ρ  | Ρ      | Ρ     | н     | Ρ   | A    | Ρ     | Ρ  | Ρ    | P     | н    | Ρ   | Ρ     | Ρ    | A  | Ρ  | Ρ   | н     | Ρ   | P   | Ρ  | A  | Ρ    |  |
|                |         | Naresh<br>Kumar     | 17374744   | Librarian              | Ρ | A | Ρ | P   | н | P / | A   | P  | Ρ      | Ρ     | н     | Ρ   | Ρ    | A     | P  | Ρ    | Ρ     | н    | Р   | Ρ     | Ρ    | A  | Ρ  | Ρ   | н     | Ρ   | Ρ   | Ρ  | A  | Ρ    |  |

YouTube R Maps M Gmail

| Haryan     | a Attendar   | nce        | ≡ımay             | download th          | e client fro           | om ti | heir | log | gin./ | स्प | र्श र | हित | न ट | र्मेन | ल: व | क्यूउ | तार व | कोड | और | ए फेर | त/आ | ईआ | रआ | ईएस | সাধ | गरित | Я |   |   | Empl  | oyee | Corr | ner |   | En | glish |
|------------|--------------|------------|-------------------|----------------------|------------------------|-------|------|-----|-------|-----|-------|-----|-----|-------|------|-------|-------|-----|----|-------|-----|----|----|-----|-----|------|---|---|---|-------|------|------|-----|---|----|-------|
| 🕸 Dashboa  | ard          | Î          | Dr Vire<br>Pal    | nder 58197285        | Associate<br>Professor | P     | P    | A   | Ρ     | н   | A     | A   | A   | Ρ     | P    | Ρ     | н     | Ρ   | Ρ  | Ρ     | Ρ   | Ρ  | Ρ  | Н   | A   | A    | Ρ | A | Ρ | Н     | н    | Ρ    | Ρ   | A | A  | P     |
| # Console  |              |            | Dr Anil<br>Kumar  | 61315745             | Assistant<br>Professor | Ρ     | Ρ    | A   | Ρ     | н   | A     | A   | A   | Ρ     | P    | Ρ     | н     | Ρ   | A  | A     | Ρ   | A  | Ρ  | н   | Ρ   | Ρ    | Ρ | A | A | Ρ     | н    | A    | A   | Ρ | A  | P     |
| 🜲 Face Aut | thentication | <          | Jindal            |                      |                        |       |      |     |       |     |       |     |     |       |      |       |       |     |    |       |     |    |    |     |     |      |   |   |   |       |      |      |     |   |    |       |
| 🕫 Manage I | Master       | <          | Dr Anil<br>Narula | 43738021             | Associate<br>Professor | Ρ     | Ρ    | A   | Ρ     | н   | A     | A   | A   | Ρ     | Ρ    | н     | н     | A   | Ρ  | Ρ     | Ρ   | Ρ  | Ρ  | н   | Ρ   | A    | Ρ | A | A | Ħ     | н    | Ρ    | Ρ   | Ρ | A  | Ρ     |
| 🗆 Manage   | Device       | <          | Dr Ash<br>Kumar   | ok 46073646<br>Attri | Assistant<br>Professor | Ρ     | Ρ    | Ρ   | Ρ     | н   | Ρ     | A   | A   | Ρ     | Ρ    | Ρ     | н     | Ρ   | Ρ  | Ρ     | Ρ   | Ρ  | Ρ  | н   | A   | Ρ    | Ρ | A | A | Ρ     | н    | Ρ    | Ρ   | Ρ | A  | Ρ     |
| 🖞 Monitori | ing Group    | <u>.</u>   | Dr Bijei<br>Kumar | nder 96599627        | Assistant<br>Professor | P     | P    | A   | Ρ     | н   | Ρ     | A   | A   | A     | P    | Ρ     | н     | Ρ   | P  | Ρ     | Ρ   | Ρ  | Ρ  | н   | Ρ   | P    | Ρ | A | Ρ | P     | н    | Ρ    | Ρ   | Ρ | A  | P     |
| 🖆 Manage   | Employee     | <          |                   |                      |                        | 1000  | 1 32 |     |       |     |       |     |     | 10    | 2020 | 22    |       |     |    | 1.00  |     |    |    |     |     |      |   |   |   | - 20. |      |      |     |   |    |       |
| Reports    |              | <          | Dr Jaib<br>Dhariw | r 55290070<br>al     | Assistant<br>Professor | P     | P    | A   | P     | н   | P     | A   | A   | P     | P    | P     | н     | P   | P  | P     | P   | P  | P  | H   | P   | P    | A | A | P | P     | н    | P    | P   | P | A  | P     |
| 🖞 Leaves   |              | <          | Dr O.p.           | saini 54267078       | Associate<br>Professor | P     | Ρ    | Ρ   | Ρ     | н   | Ρ     | A   | A   | Ρ     | P    | Ρ     | н     | Ρ   | A  | P     | Ρ   | A  | Ρ  | н   | A   | A    | Ρ | A | Ρ | P     | н    | A    | A   | Ρ | A  | A     |
| Tours      |              | < <u>-</u> | Dr Rajt<br>Parash | ir 60841006<br>ar    | Associate<br>Professor | P     | P    | A   | н     | Н   | Ρ     | A   | A   | P     | Ρ    | Ĥ     | н     | Ρ   | A  | Ρ     | Ρ   | Ρ  | Ρ  | Н   | A   | A    | Ρ | A | Ρ | Ρ     | н    | A    | P   | Ρ | A  | Ρ     |
|            |              |            | Dr Raji<br>Singh  | nder 62150732        | Associate<br>Professor | A     | A    | A   | н     | Н   | A     | A   | A   | A     | A    | Н     | н     | A   | A  | A     | A   | A  | н  | Н   | A   | A    | A | A | A | Н     | Н    | A    | A   | A | A  | A     |
|            |              |            | Dr S.k.           | goyal 51410285       | Principal              | P     | P    | A   | Ρ     | н   | Ρ     | A   | A   | Ρ     | P    | Ρ     | н     | Ρ   | Ρ  | P     | Ρ   | Ρ  | Ρ  | н   | Ρ   | Ρ    | Ρ | Ρ | Ρ | Ρ     | н    | Ρ    | Ρ   | A | A  | P     |
|            |              |            | Dr San            | ay 60953035          | Assistant              | A     | A    | A   | н     | н   | A     | A   | A   | P     | P    | Ρ     | н     | A   | Ρ  | Р     | Ρ   | A  | Ρ  | н   | A   | Ρ    | Ρ | A | Ρ | Ρ     | н    | P    | Р   | A | A  | P     |

![](_page_40_Picture_0.jpeg)

**RKSD COLLEGE, KAITHAL** ("A" Grade, NAAC Accredited) Affiliated to Kurukshetra University Kurukshetra

| laryana Attenda    | nce E        | =                       | ç               | 1                      |        |       |     | * T(  | ouo  | СНІ | ES     | ST    | ERN    | 1IN/ | AL:  | BAS   | S Cli   | ent | usin | g Q  | RC   | ode | and  | F    | oaiu |       | Empl | oyee | Соп    | her   | yaniza  | Eng    | lish |
|--------------------|--------------|-------------------------|-----------------|------------------------|--------|-------|-----|-------|------|-----|--------|-------|--------|------|------|-------|---------|-----|------|------|------|-----|------|------|------|-------|------|------|--------|-------|---------|--------|------|
| Dashboard          | Î            |                         |                 |                        |        |       |     |       |      |     |        |       |        |      |      |       |         |     |      |      |      |     |      |      |      |       |      |      |        |       |         |        |      |
| Console            |              | Organization: I         | Higher Educati  | ion, Haryana           | Off    | ice L | oca | tion: | R.K. | S.D | . Coll | ege   | , Kait | hal  | Divi | sion/ | 'Unit : | TEA | CHI  | IG S | TAFF | RE  | GULA | AR(a | ided | staff | 5)   | Мо   | nth a  | nd Ye | ear : C | )4 - 2 | 022  |
| ace Authentication | <            | Register                | Detailed Report | IN/OUT De              | tailed | Repo  | rt  | Su    | umma | iry | De     | taile | d View | Rep  | ort  |       |         |     |      |      |      |     |      |      |      |       |      |      |        |       |         |        |      |
| Manage Master      | ×            |                         |                 |                        |        |       |     |       |      |     |        |       |        |      |      |       |         |     |      |      |      |     |      |      |      |       |      | 40   | Export |       |         |        |      |
| lanage Device      | <            | Emp Name                | Att-ID          | Designation            | 1      | 2     | 3   | 4     | 5    | 6   | 7 8    | 9     | 10     | 11   | 12   | 13    | 14      | 15  | 16   | 17   | 18   | 19  | 20   | 21   | 22   | 23    | 24   | 25   | 26     | 27    | 28      | 29     | 30   |
| onitoring Group    | <            | Anukriti                | 04671839        | Assistant<br>Professor | A      | н     | н   | A     | A    | A   | A A    | н     | Н      | A    | A    | A     | A       | A   | н    | н    | A    | A   | A    | A    | A    | н     | H    | A    | A      | A     | A       | A      | н    |
| anage Employee     | <            | Dr Virender<br>Pal      | 58197285        | Associate<br>Professor | A      | н     | н   | A     | A    | A   | A A    | н     | н      | A    | A    | A     | A       | A   | н    | н    | A    | A   | A    | A    | A    | н     | Ħ    | A    | A      | A     | A       | A      | н    |
| ports              | *            | Dr Anil Kuma<br>Jindal  | r 61315745      | Assistant<br>Professor | A      | н     | н   | A     | A    | A   | A A    | н     | н      | A    | A    | A     | A       | A   | н    | н    | A    | A   | A    | A    | A    | н     | Ĥ    | A    | A      | A     | A       | A      | н    |
| aves               | <            | Dr Anil Narula          | 43738021        | Associate<br>Professor | A      | н     | н   | A     | A    | A . | A A    | н     | н      | A    | A    | A     | A       | A   | н    | н    | A    | A   | A    | A    | A    | н     | н    | A    | A      | A     | A       | A      | н    |
| 115                |              | Dr Ashok<br>Kumar Attri | 46073646        | Assistant<br>Professor | A      | н     | н   | A     | P    | A . | A A    | н     | н      | A    | A    | A     | A       | A   | н    | н    | A    | A   | A    | A    | A    | н     | H    | A    | A      | A     | A       | A      | н    |
|                    |              | Dr Bijender<br>Kumar    | 96599627        | Assistant<br>Professor | A      | н     | н   | A     | A    | A   | A A    | н     | В      | A    | A    | A     | A       | A   | Н    | н    | A    | A   | A    | A    | A    | н     | Н    | A    | A      | A     | A       | A      | н    |
|                    |              | Dr Jaibir<br>Dhariwal   | 55290070        | Assistant<br>Professor | A      | н     | н   | A     | A    | A . | A A    | н     | н      | A    | A    | A     | A       | A   | н    | Н    | A    | A   | A    | A    | A    | н     | н    | A    | A      | A     | A       | A      | н    |
| → C 🔒 hrg.         | colleges.att | endance.gov.in/         | /attendance/org | ganization/rep         | ort    |       |     |       |      |     |        |       |        |      |      |       |         |     |      |      |      |     |      |      |      |       |      |      | G      | e     | ☆       |        |      |

| Haryana Attendance    | =                      |                 |                        |        |        |        |            |            |        |        | *T(    | ouo     | HL      | ESS     | S TE    | RM      | IINA    | L: E    | BAS     | Clie    | ent u   | using   | g (     |         | 1       | Empl    | oyee       | Соп     | нег     |         | Eng     | llish 🔻     |
|-----------------------|------------------------|-----------------|------------------------|--------|--------|--------|------------|------------|--------|--------|--------|---------|---------|---------|---------|---------|---------|---------|---------|---------|---------|---------|---------|---------|---------|---------|------------|---------|---------|---------|---------|-------------|
| ∰a Dashboard          | Attendan               | ce Registe      | r by Division          | /Unit  |        |        |            |            |        |        |        |         |         |         |         |         |         |         |         |         |         | 20      | Dasht   | ooard   | > Atte  | endan   | ce Rej     | gister  | > Or    | ganiza  | tion Di | vision/Unit |
| # Console             | Organization:          | Higher Educati  | on, Haryana            | Of     | fice L | .ocat  | tion: F    | R.К. 9     | S.D. ( | Colle  | ege,   | Kaitl   | nal     | Divi    | sion/   | Unit    | NO      | N TE    | АСНІ    | NG S    | STAF    | F RE    | GUL     | .AR(a   | aided   | staf    | f)         | Мс      | onth a  | and Y   | 'ear :  | 04 -        |
| Face Authentication < | 2022                   |                 |                        |        |        |        |            |            |        |        |        |         |         |         |         |         |         |         |         |         |         |         |         |         |         |         |            |         |         |         |         |             |
| 🕫 Manage Master 🔇 <   | Register               | Detailed Report | IN/OUT De              | tailed | Repo   | rt     | Su         | nmar       | y      | Det    | ailed  | View    | Repo    | ort     |         |         |         |         |         |         |         |         |         |         |         |         |            |         |         |         |         |             |
| 묘 Manage Device 〈     |                        |                 |                        |        |        |        |            |            |        |        |        |         |         |         |         |         |         |         |         |         |         |         |         |         |         |         | <b>4</b> E | xport   |         |         |         |             |
| 🗂 Monitoring Group 🧹  | Emp Name<br>Ajay Kumar | Att-ID 46326630 | Designation<br>Peon    | 1<br>A | 2<br>H | 3<br>H | 4 :<br>A . | 5 6<br>A A | 7<br>A | 8<br>A | 9<br>H | 10<br>H | 11<br>A | 12<br>A | 13<br>A | 14<br>A | 15<br>A | 16<br>H | 17<br>H | 18<br>A | 19<br>A | 20<br>A | 21<br>A | 22<br>A | 23<br>H | 24<br>H | 25<br>A    | 26<br>A | 27<br>A | 28<br>A | 29<br>A | 30<br>H     |
| 矕 Manage Employee 〈   | Amit Mittal            | 36540921        | Restorer               | A      | н      | н      | A          | > A        | A      | A      | н      | н       | A       | A       | A       | A       | A       | н       | н       | A       | A       | A       | A       | A       | н       | Ĥ       | A          | A       | A       | A       | A       | н           |
| 🚔 Reports 🛛 <         | Ashok Kuma             | r 40993900      | Clerk                  | A      | н      | н      | A I        | P A        | A      | A      | н      | н       | A       | A       | A       | A       | A       | н       | н       | A       | A       | A       | A       | A       | н       | н       | A          | A       | A       | A       | A       | н           |
| 🛱 Leaves 🛛 <          | Deepika                | 32199579        | Assistant<br>Librarian | A      | н      | н      | AI         | A          | A      | A      | н      | н       | A       | A       | A       | A       | A       | Н       | н       | A       | A       | A       | A       | A       | н       | н       | A          | A       | A       | A       | A       | н           |
| 🛪 Tours 🛛 👻           | Deshraj                | 80125165        | Mali                   | A      | н      | н      | P I        | P A        | A      | A      | н      | н       | A       | A       | A       | A       | A       | н       | н       | A       | A       | A       | A       | A       | н       | н       | A          | A       | A       | A       | A       | н           |
|                       | Dharmender<br>Kumar    | 19168511        | Sweeper                | A      | н      | н      | A          | A A        | A      | A      | н      | Н       | A       | A       | A       | A       | A       | Н       | Н       | A       | A       | A       | A       | A       | Н       | Н       | A          | A       | A       | A       | A       | Н           |
|                       | Gurmeet<br>Kumar       | 90496288        | Lab<br>Attendant       | A      | н      | н      | AI         | A          | A      | A      | н      | н       | A       | A       | A       | A       | A       | н       | н       | A       | A       | A       | A       | A       | н       | н       | A          | A       | A       | A       | A       | н           |
|                       |                        |                 |                        |        |        |        |            |            |        |        |        | ~       |         |         |         |         |         |         |         | . i     |         |         |         |         | 1       |         |            |         |         | 1.0     |         |             |

![](_page_41_Picture_0.jpeg)

## Screenshots of the Tally 9.0 ERP

| Tally ies 7.2                                                     |                            |                                             | + 🗆 X                 |
|-------------------------------------------------------------------|----------------------------|---------------------------------------------|-----------------------|
| (c) Tally Solutions Pvt. Ltd., 1988-2005<br>ies 7.2 - Release 1.3 | T                          | TallyGold - Multi-User<br>SI. No. : 3072005 | Help                  |
|                                                                   | 14                         | wy                                          | Web Browser           |
| Fri, 7th Apr, 2023                                                |                            | 14:02:09                                    | Linicod               |
| Gateway of Tally                                                  |                            | Ctrl + M                                    | Opicad                |
| Current Period                                                    | Current Date               |                                             | E- <u>M</u> ail       |
| 1-4-202110-31-3-2022                                              | List of Selected Companies |                                             | Export                |
| Name of Company                                                   | Date of Last Entry         |                                             | Print                 |
| R.K.S.D. P.G COLLEGE KAITHAL                                      | 31-Mar-2022                | Gateway of Tally                            | F1: Select Cmp        |
|                                                                   |                            |                                             | F1: Shut Cmp          |
|                                                                   |                            | Masters                                     | F2: Date              |
|                                                                   |                            | Accounts Info.<br>Import MastErs            | E2: Period            |
|                                                                   |                            | Transactions/Vouchers                       | F3: Company           |
|                                                                   |                            | Accounting Vouchers                         | F3: Cmp Info          |
|                                                                   |                            | Import transactions                         |                       |
|                                                                   |                            | Rejons Sheet                                |                       |
|                                                                   |                            | Profit & Loss A/c<br>Ratin Analysis         |                       |
|                                                                   |                            | Display                                     |                       |
|                                                                   |                            | Multi-Account Printing                      |                       |
|                                                                   |                            | Quit                                        |                       |
|                                                                   |                            |                                             |                       |
|                                                                   |                            |                                             |                       |
|                                                                   |                            |                                             |                       |
|                                                                   |                            |                                             |                       |
| Calculator                                                        | ODBC                       | Server Ctrl i N                             |                       |
|                                                                   |                            |                                             | and the second second |
|                                                                   |                            |                                             | F11: Features         |
| 1 >                                                               |                            |                                             | Fiz: Configure        |

![](_page_41_Picture_3.jpeg)